2024 | 11 | 12 Jue.

## 問題解決技法入門

# 3. Data Analysis 2. Data Visualization using R

堀田 敬介

# RとR commander について

- <u>R</u>(アール)
  - データ解析・統計処理ソフト
  - The R Project for Statistical Computing
    - https://www.r-project.org/
      - R is a free software environment for statistical computing and graphics.
    - ※CUI(Character User Interface)で使用するため、初心者・初 級者には敷居が高い
- <u>R commander</u>(アール・コマンダー)
  - 初心者・初級者でも R を使用し易くするためのGUI(Graphical User Interface)パッケージ. Rから呼び出して使う library(Rcmdr)
  - The R Commander: A Basic-Statistics GUI for R
    - <u>https://socialsciences.mcmaster.ca/jfox/Misc/Rcmdr/</u>
      - The R Commander is a graphical user interface (GUI) to the free, opensource <u>R statistical software</u>.

# Outline

### 1. データの準備

- ① データの準備(csvファイル)
- ② R/R commander の起動
- ③ データの読み込み(csv-fileをR/R commanderで開く)
- ④ データの整備:ケース名の設定
- 2. R commander によるデータの視覚化
  - ⑤ 箱ひげ図 box plot, box-and-whisker plot
  - ⑥ 幹葉図 stem-and-leaf plot
  - ⑦ 散布図 scatter plot
  - ⑧ 散布図行列 scatter plot matrix
- 3. Rによるデータの視覚化
  - 多次元尺度法 multi-dimensional scaling

# R commanderでデータの視覚化

### ① データの準備:csv ファイル

2024年プロ野球 セ・パ成績 (出典:スポーツナビ - Yahoo! JAPAN)

|                           | チーム    | リーグ | 試合  | 勝利 | 敗戦 | 引分 | 勝率    | 得点  | 失点  | 本塁打 | 盗塁 | 打率    | 防御率   | 失策 |
|---------------------------|--------|-----|-----|----|----|----|-------|-----|-----|-----|----|-------|-------|----|
| hh2024u+f8 cov            | 巨人     | セ   | 143 | 77 | 59 | 7  | 0.566 | 462 | 381 | 81  | 59 | 0.247 | 2.490 | 58 |
| 0020240110.050            | 阪神     | セ   | 143 | 74 | 63 | 6  | 0.540 | 485 | 420 | 67  | 41 | 0.242 | 2.500 | 85 |
|                           | DeNA   | セ   | 143 | 71 | 69 | 3  | 0.507 | 522 | 503 | 101 | 69 | 0.256 | 3.070 | 96 |
| ※文字コードが <mark>utf8</mark> | 広島     | セ   | 143 | 68 | 70 | 5  | 0.493 | 415 | 419 | 52  | 66 | 0.238 | 2.620 | 66 |
| でないと読込エラー                 | ヤクルト   | セ   | 143 | 62 | 77 | 4  | 0.446 | 506 | 556 | 103 | 67 | 0.243 | 3.640 | 69 |
| が起きる                      | 中日     | セ   | 143 | 60 | 75 | 8  | 0.444 | 373 | 478 | 68  | 40 | 0.243 | 2.990 | 68 |
| (文字コードがsjisだと             | ソフトバンク | パ   | 143 | 91 | 49 | 3  | 0.650 | 607 | 390 | 114 | 89 | 0.259 | 2.530 | 53 |
| 「不正なマルチバイト                | 日本ハム   | パ   | 143 | 75 | 60 | 8  | 0.556 | 532 | 485 | 111 | 91 | 0.245 | 2.940 | 75 |
| 文字エラー」が出て                 | ロッテ    | 1ペ  | 143 | 71 | 66 | 6  | 0.518 | 493 | 495 | 75  | 64 | 0.248 | 3.170 | 71 |
| 読込みに失敗する)                 | 楽天     | 1ペ  | 143 | 67 | 72 | 4  | 0.482 | 492 | 579 | 72  | 90 | 0.242 | 3.730 | 64 |
|                           | オリックス  | パ   | 143 | 63 | 77 | 3  | 0.450 | 402 | 448 | 71  | 61 | 0.238 | 2.820 | 78 |
|                           | 西武     | パ   | 143 | 49 | 91 | 3  | 0.350 | 350 | 485 | 60  | 83 | 0.212 | 3.020 | 72 |

② Rの起動:「R x64 X.X.X」を選択

- 注) x64 = 64bit用のプログラム(アプリ), X.X.X = Rのバージョン

- 注) 32 bit PCの場合は、「R i386 X.X.X」を選択
- 注)起動すると「R Console」が開く、コマンドプロンプト(>)で 「library(Rcmdr)」と打ち[Enter] → R commander が起動

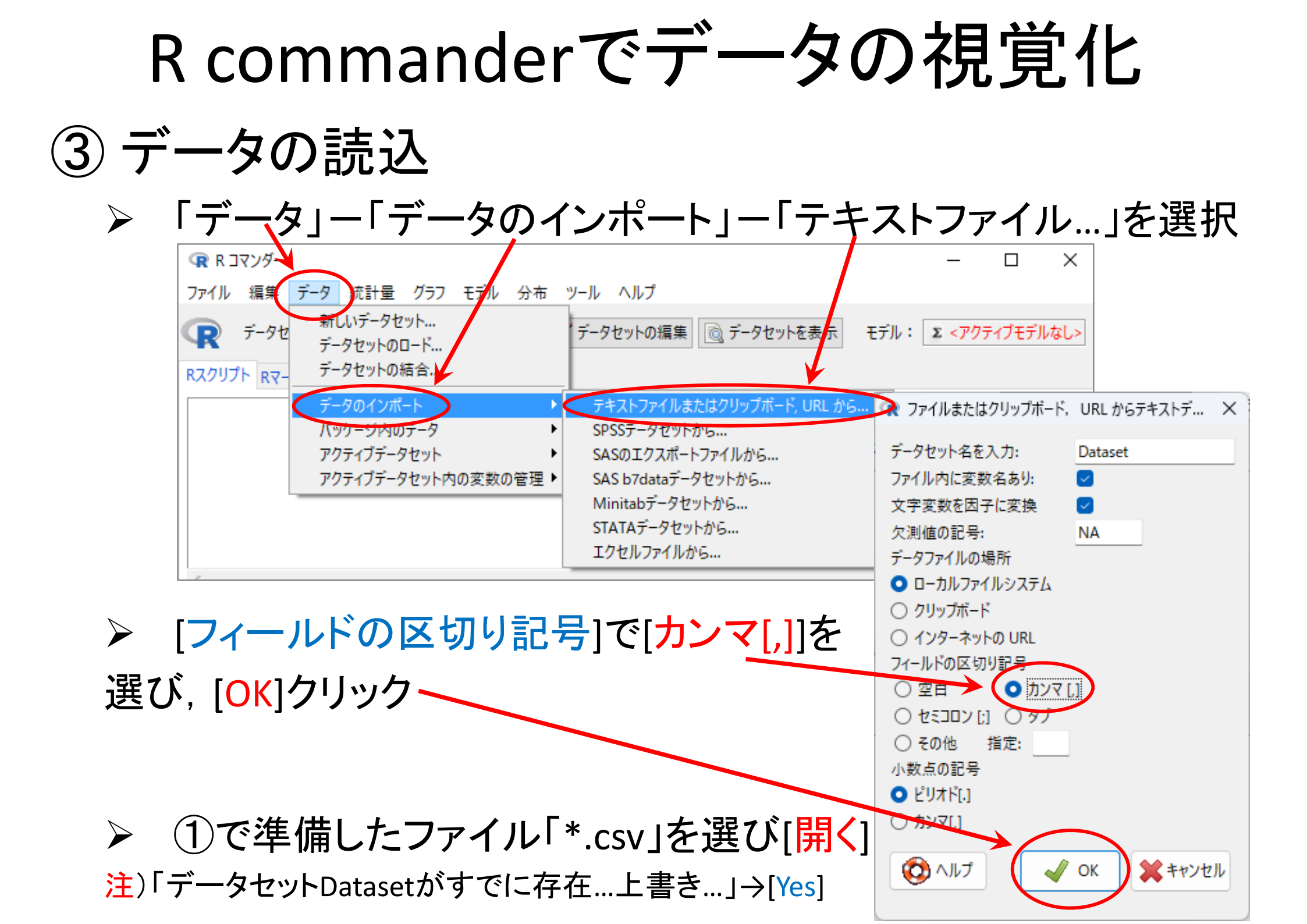

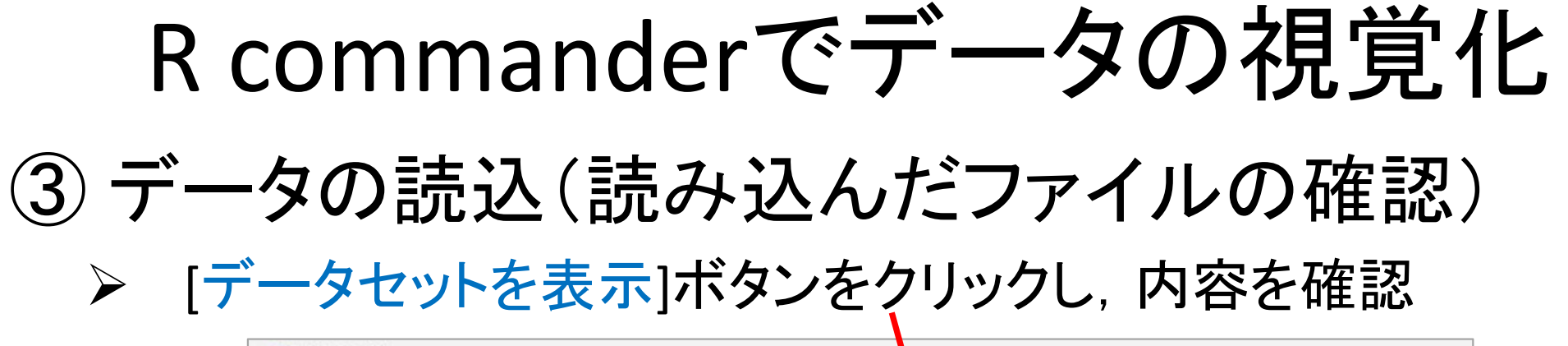

| F                                                            | ・ム リーグ              | 試合 勝利                                | 敗戦 引分                | 勝率    | 得点                | 失点 ス                     | 5墨打了                   | 空星             | -<br>打率                 | 口<br>防御率             | ×<br>天乘 <sup></sup>  |
|--------------------------------------------------------------|---------------------|--------------------------------------|----------------------|-------|-------------------|--------------------------|------------------------|----------------|-------------------------|----------------------|----------------------|
| at1 巨<br>r2 防<br>H3 De                                       | 人 セ<br>神 セ<br>eNA セ | 1 43 77<br>1 43 74<br>1 43 71        | 59 7<br>63 6<br>69 3 | 0.566 | 462<br>485<br>522 | 381<br>420<br>503        | 81<br>67<br>101        | 59<br>41<br>69 | 0.247<br>0.242<br>0.256 | 2.49<br>2.51<br>3.07 | 58<br>85.11.2<br>96  |
| att4 広<br>r5 ヤクル<br>F6 ー ・・・・・・・・・・・・・・・・・・・・・・・・・・・・・・・・・・・ | いちた                 | 143 68<br>143 62<br>143 60           | 70 5<br>77 4<br>75 8 | 0.493 | 415<br>506<br>373 | 419<br>556<br>478        | 52<br>103<br>68        | 66<br>67<br>40 | 0.238                   | 2.62<br>3.64<br>2.99 | 66<br>69 .11.2<br>68 |
| / ノノトハン<br>8 日本ハ<br>9 ロッ<br>10 海                             | パン パン パング           | 143 91<br>143 75<br>143 71<br>149 67 | 49 3<br>60 8<br>66 6 |       | 532<br>493        | 390<br>485<br>495<br>579 | 114<br>111<br>75<br>72 | 89<br>91<br>64 | 0.259                   | 2.94<br>3.17<br>9.79 | 53<br>75<br>71<br>84 |
| 11 オリック<br>112 西                                             | え パゴ パゴ             | 143 63<br>143 49                     | 77 3<br>91 3         | 0.450 | 402<br>350        | 448<br>485               | 71<br>60               | 61<br>83       | 0.238<br>0.238<br>0.212 | 2.82                 | 78<br>72             |
|                                                              | 武バ                  | 143 49                               | 91 3                 | 0.350 | 350               | 485                      | 60                     | 83             | 0.212                   | 3.02                 | 72                   |

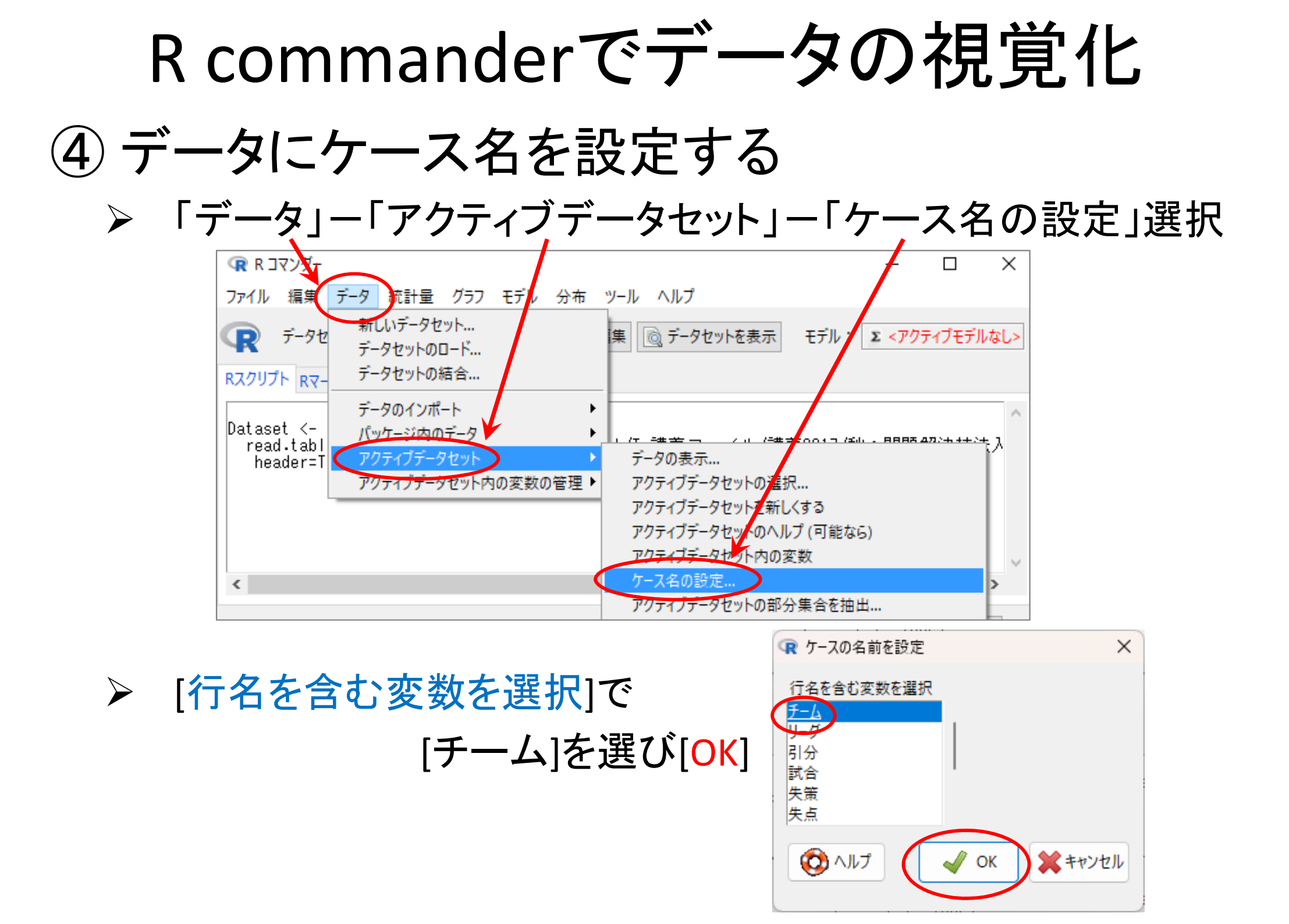

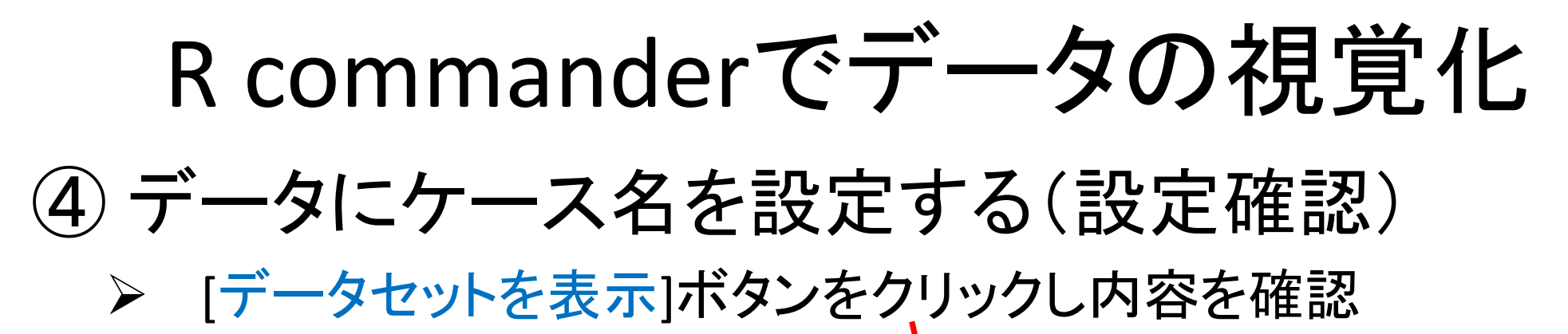

| R データセット: Dataset Z データセットの編集                                                                                                    | 🗟 データセットを表示) モラ                                                                                                    | fil: Σ < <u>アク</u>                                           | ティブモデルな                                                                                                    | まし>                                                        |
|----------------------------------------------------------------------------------------------------|----------------------------------------------------------------------------------------------------|--------------------------------------------------------------|----------------------------------------------------------------------------------------------------|------------------------------------------------------------|
| R Dataset                                                                                                    |                                                                                                    | <u> </u>                                                     |                                                                                                    | × RU                                                       |
| リーグ 試合 勝利 敗戦 引分 勝           セ 143         77         59         7         0.566           セ 143         74         63         6         0.540           セ         143         74         63         6         0.540           セ         143         74         63         6         0.540           セ         143         74         63         6         0.540           セ         143         71         69         3         0.5           セ         143         68         70         5         0.493           セ         143         62         77         4         0.446           セ         143         60         75         8         0.444           パ         143         91         49         3         0.650         60           パ         143         75         60         8         0.556         パ         143         67         72         4         0.482           パ         143         63         77         3         0.450         4           パ         143         63         77         3         0.450         4 | 率         得点         失点         本墨打         第           6         462         381         81         1         1           0         485         420         67         4           507         522         503         101           3         415         419         52         6           506         556         103         67           4         373         478         68           07         390         114         89         0           532         485         111         91           493         495         75         64           2         492         579         72         9           402         448         71         61         6           0350         485         60         4 | 二 月本<br>二 小<br>二 小<br>二 小<br>二 小<br>二 小<br>二 小<br>二 小<br>二 小 | 防御率<br>2.49<br>2.50<br>3.00<br>2.62<br>.64 69<br>2.91<br>3 53<br>.94 75<br>3.77 7<br>3.73<br>81 78<br>3.02 | 20<br>58 UE<br>85<br>96 20<br>66 UE<br>68<br>1<br>64<br>72 |
| 旨定した変数がケース名                                                                                                    | になってい                                                                                                    | SZ2                                                          | とを研                                                                                                    | 隺認                                                         |

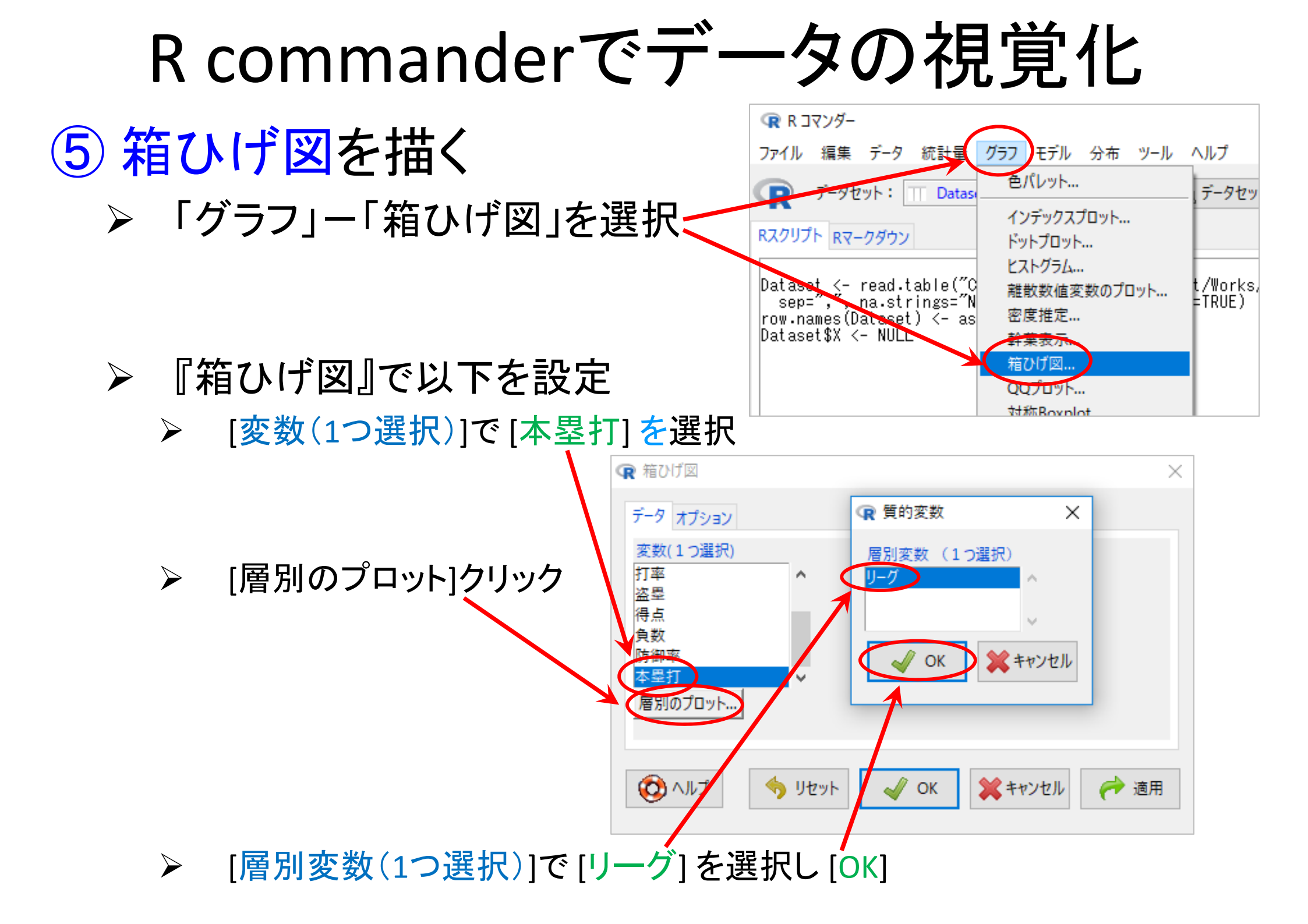

# R commanderでデータの視覚化

# ⑤ 箱ひげ図を描く【完成】

- ▶ 『箱ひげ図』の [オプション]タブで以下を設定
  - ▶ [ラベルを表示]に、ラベルをそれぞれ適切に設定
    - ➤ [X軸のラベル] = リーグ
    - ▶ [Y軸のラベル] = 本数
    - ▶ [グラフのタイトル] = セ・パ 本塁打比較

| ඹ 箱ひげ図                                                                   |                                                           | × |
|--------------------------------------------------------------------------|-----------------------------------------------------------|---|
| データオプション                                                                 |                                                           |   |
| <ul> <li>外れ値の特定</li> <li>● 自動的に</li> <li>○ マウスで</li> <li>○ No</li> </ul> | ラベルを表示       × 軸のラベル       y 軸のラベル       ✓       グラフのタイトル |   |
| (の)                                                                      | <ul> <li>リセット</li> <li>OK</li> <li>キャンセル</li> </ul>       |   |

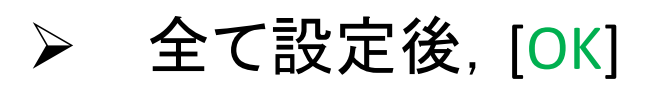

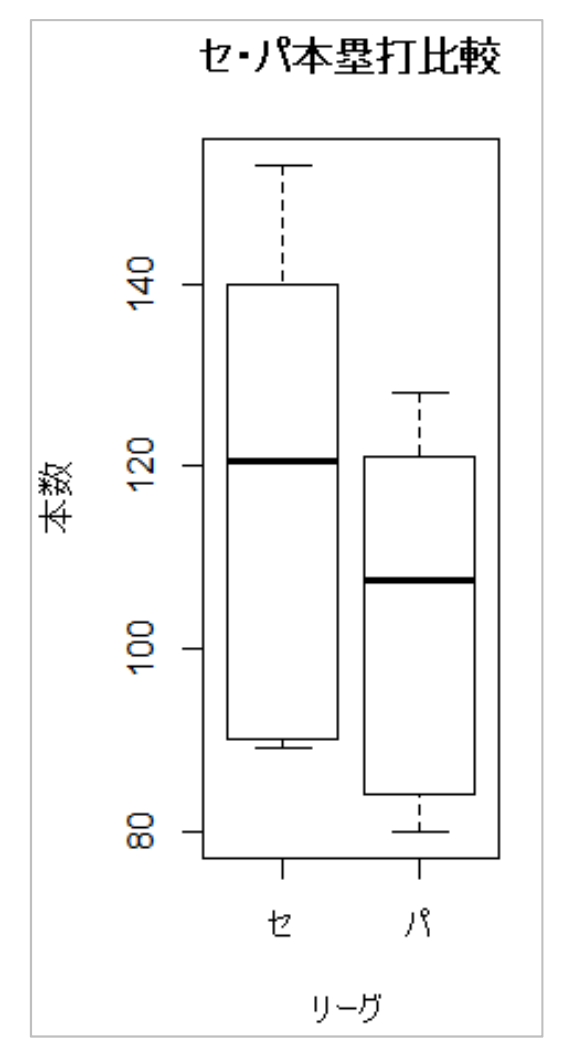

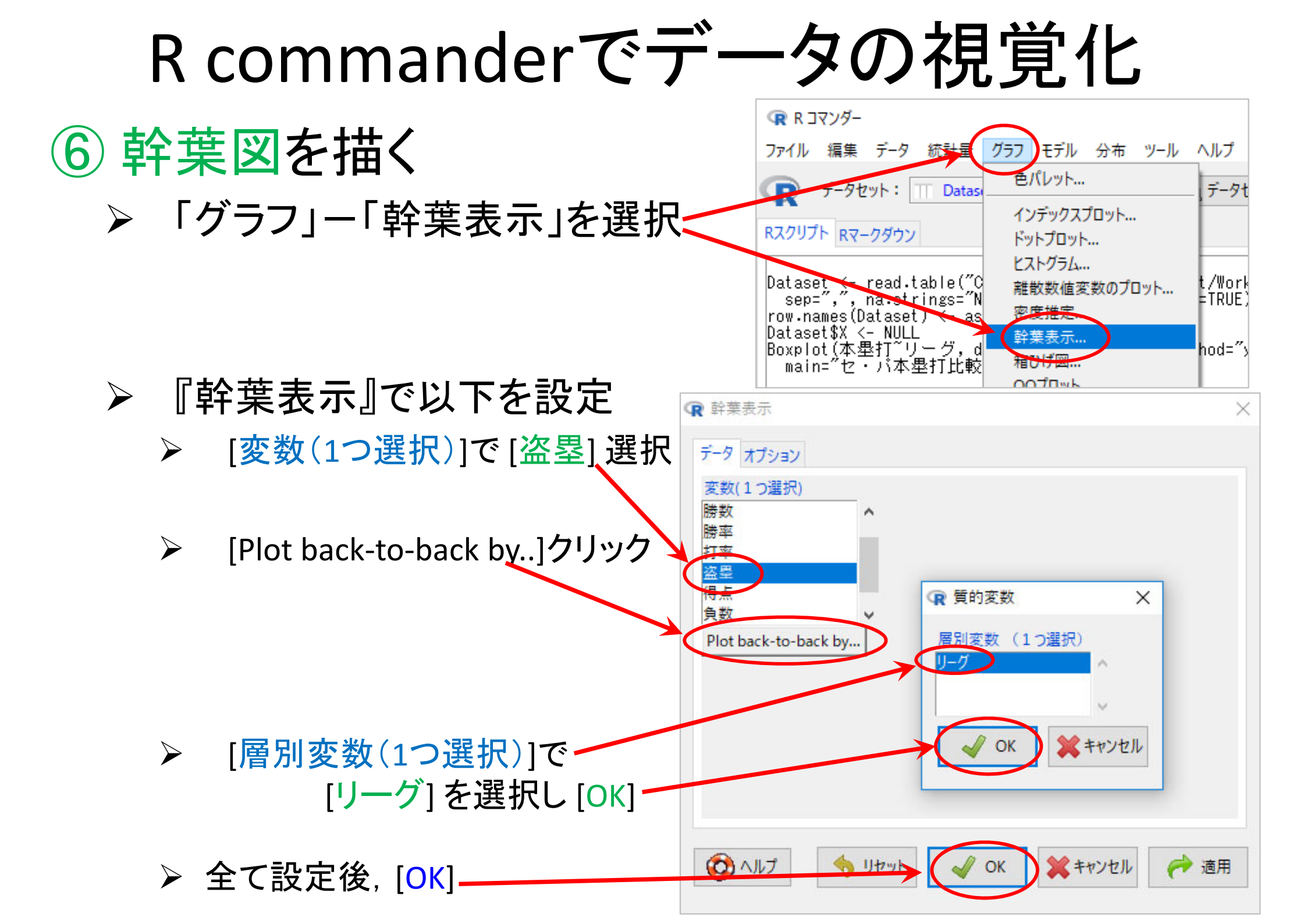

# R commanderでデータの視覚化

### ⑥ 幹葉図を描く【完成】

| <ul> <li>         ・・・・・・・・・・・・・・・・・・・・・・・・・・・・・</li></ul>                                                                                                    |                                                                                                    |                                                                                      |                                            |                                      |                     |
|----------------------------------------------------------------------------------------------------|----------------------------------------------------------------------------------------------------|--------------------------------------------------------------------------------------|--------------------------------------------|--------------------------------------|---------------------|
| <pre>ファイル 編集 データ 統計量 グラフ モデル 分布 ソール ヘルブ</pre>                                                                                                    | R R コマンダー                                                                                                    |                                                                                      | _                                          |                                      | $\times$            |
| マータセット: Dataset アータセットの編集 () データセットを表示 モデル: Σ <アクライブモデルなし>   RX2/UJT Rマークダウン   Dataset (~ read.table("C:/Users/bkh/Documents/Dat/Works/download/bb2016.csv", header=TI へ sep=""""""""""""""""""""""""""""""""""""                                                                                                    | ファイル 編集 データ 統計量 グラフ モデル 分布 ツ                                                                                                    | ール ヘルプ                                                                               |                                            |                                      |                     |
| RX29U7h Rマークダウン<br>Dataset <- read.table("C:/Users/bkh/Documents/Dat/Works/download/bb2016.csv", header=TI へ<br>sep=""""""""""""""""""""""""""""""""""""                                                                                                    | マテータセット:  Dataset  データセットの編                                                                                                    | 🎚 🗋 データセットを表示                                                                        | モデル: Σ <フ                                  | <b>アクティブモデル</b>                      | なし>                 |
| Dataset <- read.table("C:/Users/bbh/Documents/Dat/Works/download/bb2016.csv", header=TI * sep="", na.strings="NA", dec="", strip.white=TRUE)<br>row.names(Dataset) <- as.character(Dataset\$X)<br>Dataset\$X <- NULL<br>Boxplot(本型打"リーグ, data=Dataset, id=list(method="y"), xlab="リーグ", ylab="本数", main="te:/ix#型打比較")<br>library(tcltk, pos=16)<br>with(Dataset, stem.leaf.backback(盜型[リーグ == "te"], 盜型[リーグ == ",i"], na.rm=TRUI<br>* * * * * * * * * * * * * * * * * * * | Rスクリプト Rマークダウン                                                                                                    |                                                                                      |                                            |                                      |                     |
| 出力<br>With(Dataset, stem.leaf.backback(盗塁[リーグ == "セ"], 盗塁[リーグ == "バ"], na.rm=T $^{1}$<br>2: represents 12, leaf unit: 1<br>盗塁[リーグ == "セ"]<br>(3) 720 6 1<br>(3) 720 6 1<br>(3) 720 6 1<br>(3) 720 7 7 2<br>2 8 7 (1)<br>1 8 11 12<br>1 8 12 1<br>1 8 12 1<br>1 2: 13 2 1<br>1 8 5 6 1<br>1 9 5 6 1<br>1 10 47 (2)<br>1 8 11 12 1<br>1 8 12 1<br>1 14 1<br>n: 6 6                                                                                                    | Dataset <- read.table("C:/Users/bkh/Documen<br>sep=",", na.strings="NA", dec=".", strip.<br>row.names(Dataset) <- as.character(Dataset\$<br>Dataset\$X <- NULL<br>Boxplot(本型打『リーグ, data=Dataset, id=lis<br>main="セ・パ本型打比較")<br>library(tcltk, pos=16)<br>library(aplpack, pos=16)<br>with(Dataset, stem.leaf.backback(盗型[リーク | ts/Dat/Works/downloa<br>white=TRUE)<br>()<br>t(method="y"), xlab:<br>ぎ == "セ"], 盗塁[リ | ad/bb2016.csv<br>=″リーグ″, yl:<br>ーグ == ″パ″] | ", header=<br>ab=″本数″;<br>, na.rm=Tf | =TI ^<br>,<br>RUI V |
| 出力<br>> with(Dataset, stem.leaf.backback(盗型[リーグ == "セ"], 盗型[リーグ == ")ĭ"], na.rm=1 $\land$<br>1 2: represents 12, Teaf unit: 1<br>盗型[リーグ == "セ"]<br>2 8 5 6 1<br>(3) 720 6 1<br>2 8 7 (1)<br>1 8 11<br>1 12 2 1<br>1 8 11<br>1 14 1<br>n: 6 6                                                                                                    | <                                                                                                    |                                                                                      |                                            |                                      | >                   |
| $ \begin{array}{cccccccccccccccccccccccccccccccccccc$                                                                                                    | 出力<br>> with(Dataset, stem.leaf.backback(盗型し)<br>1 2: represents 12, leaf unit: 1<br>盗型[リーグ == "セ"]<br>(3) 720 6 1                                                                                                    | - グ == "セ"」,盗墨し                                                                      | リーグ == ″バ                                  | 💽 実行<br>~], na.rm                    | =1 ^                |
| n: 6 6                                                                                                    | $ \begin{array}{cccccccccccccccccccccccccccccccccccc$                                                                                                    |                                                                                      |                                            |                                      |                     |
|                                                                                                    | n: 6 6                                                                                                    |                                                                                      |                                            |                                      |                     |

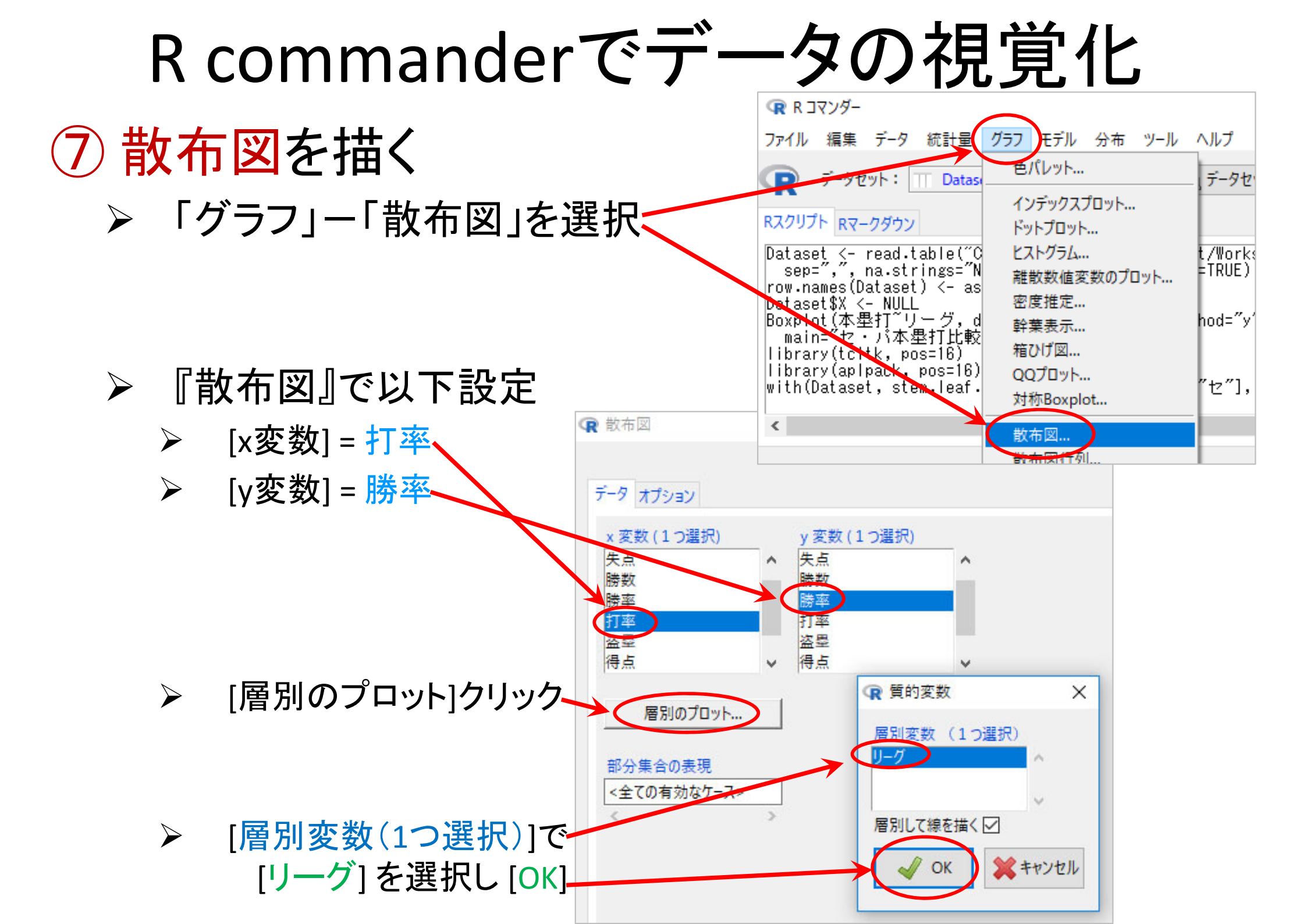

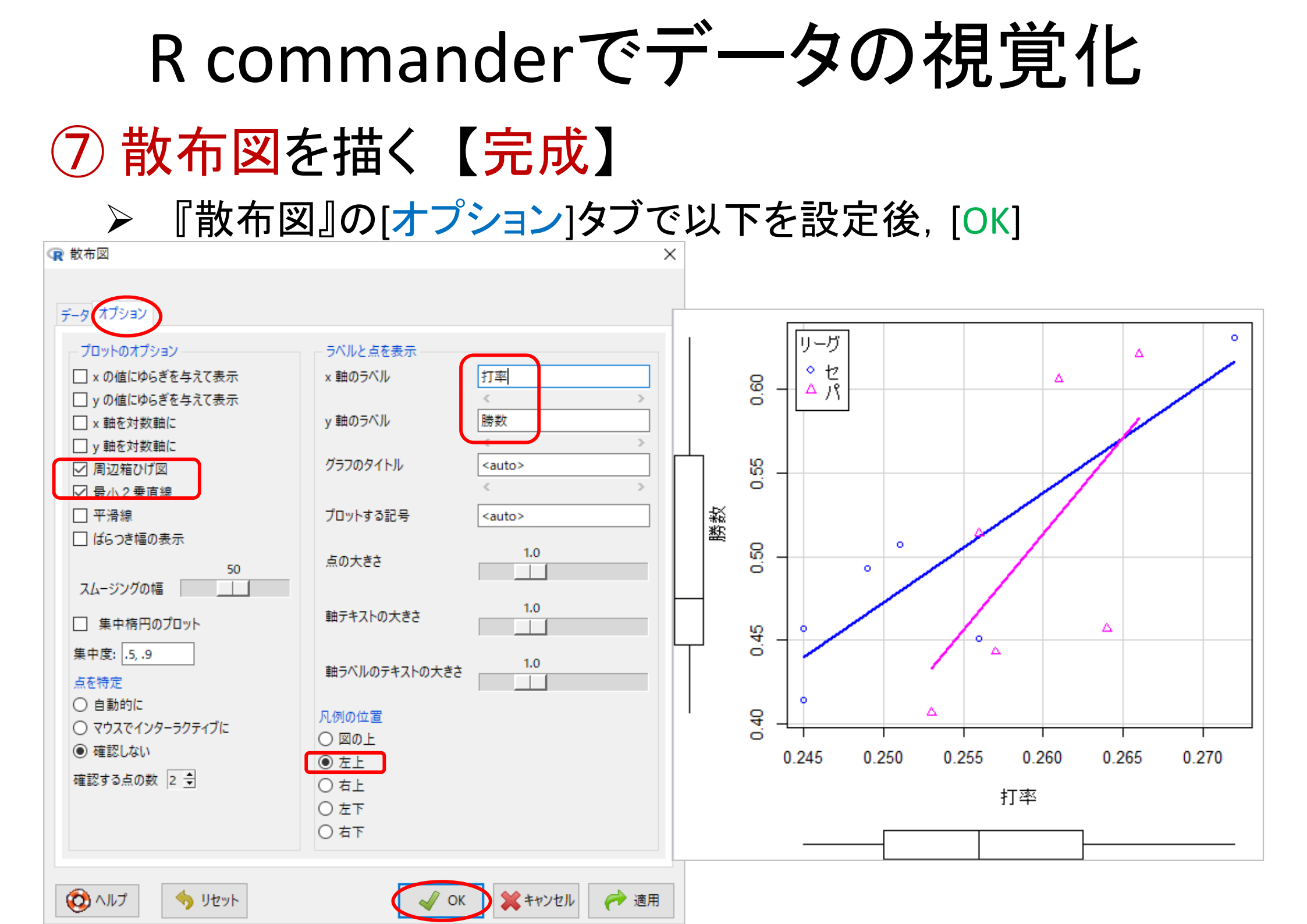

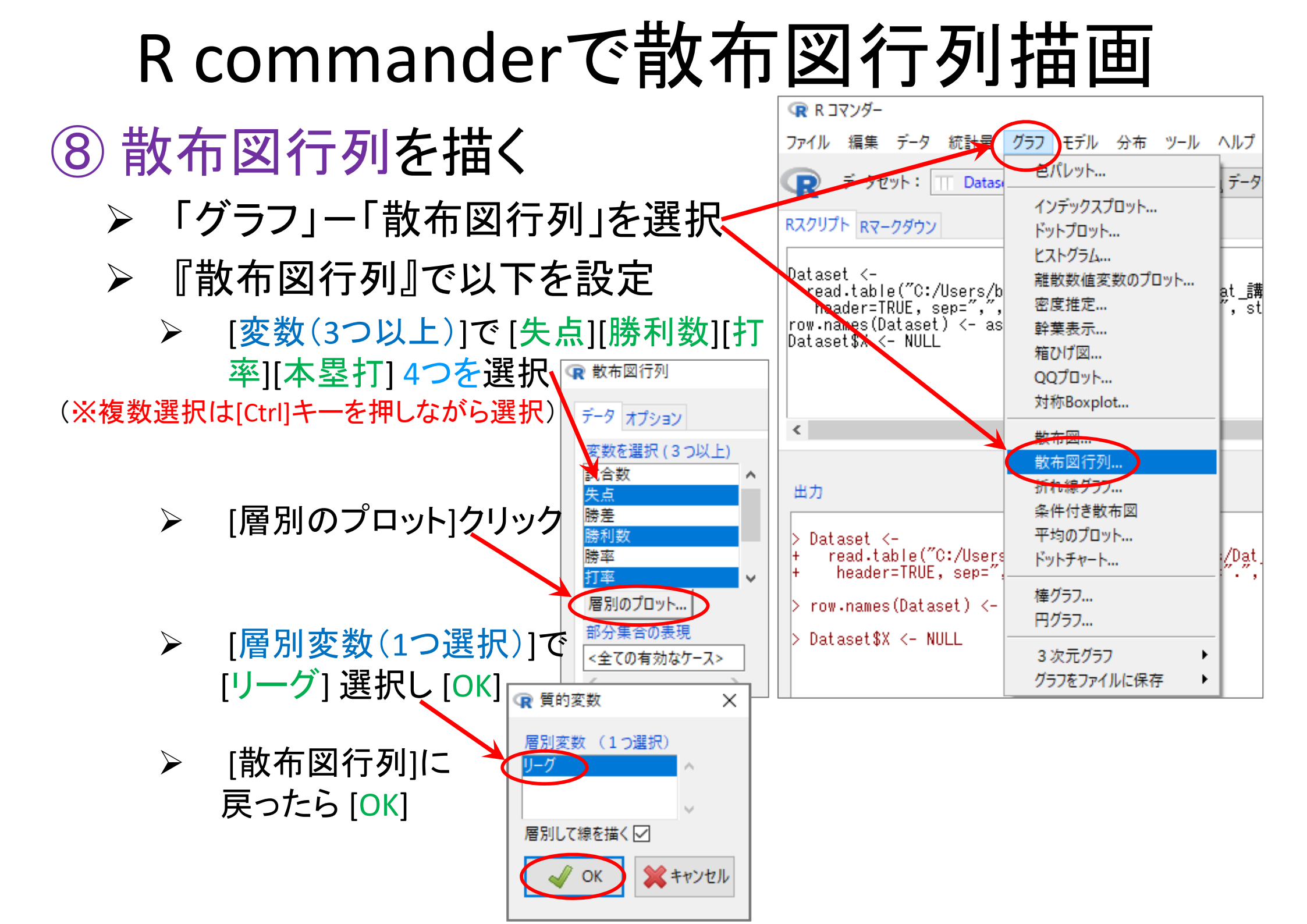

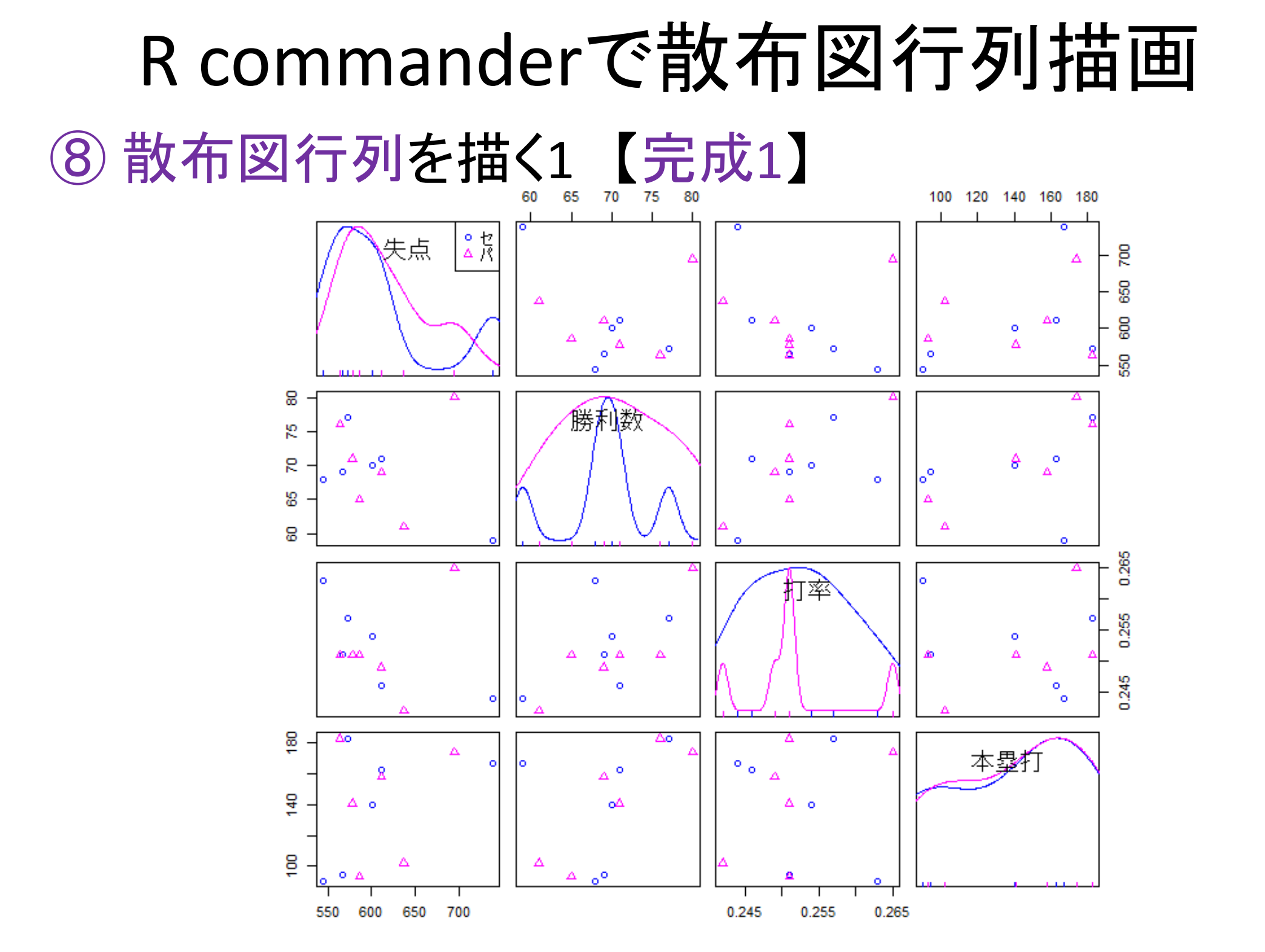

# R commanderで散布図行列描画 ⑧ 散布図行列を描<2 【完成2】

- ▶ 再度「グラフ」ー「散布図行列」選択し, [オプション]タブで設定
  - ▶ [対角位置に]=ヒストグラム
  - ▶ [他のオプション]=最小2乗直線

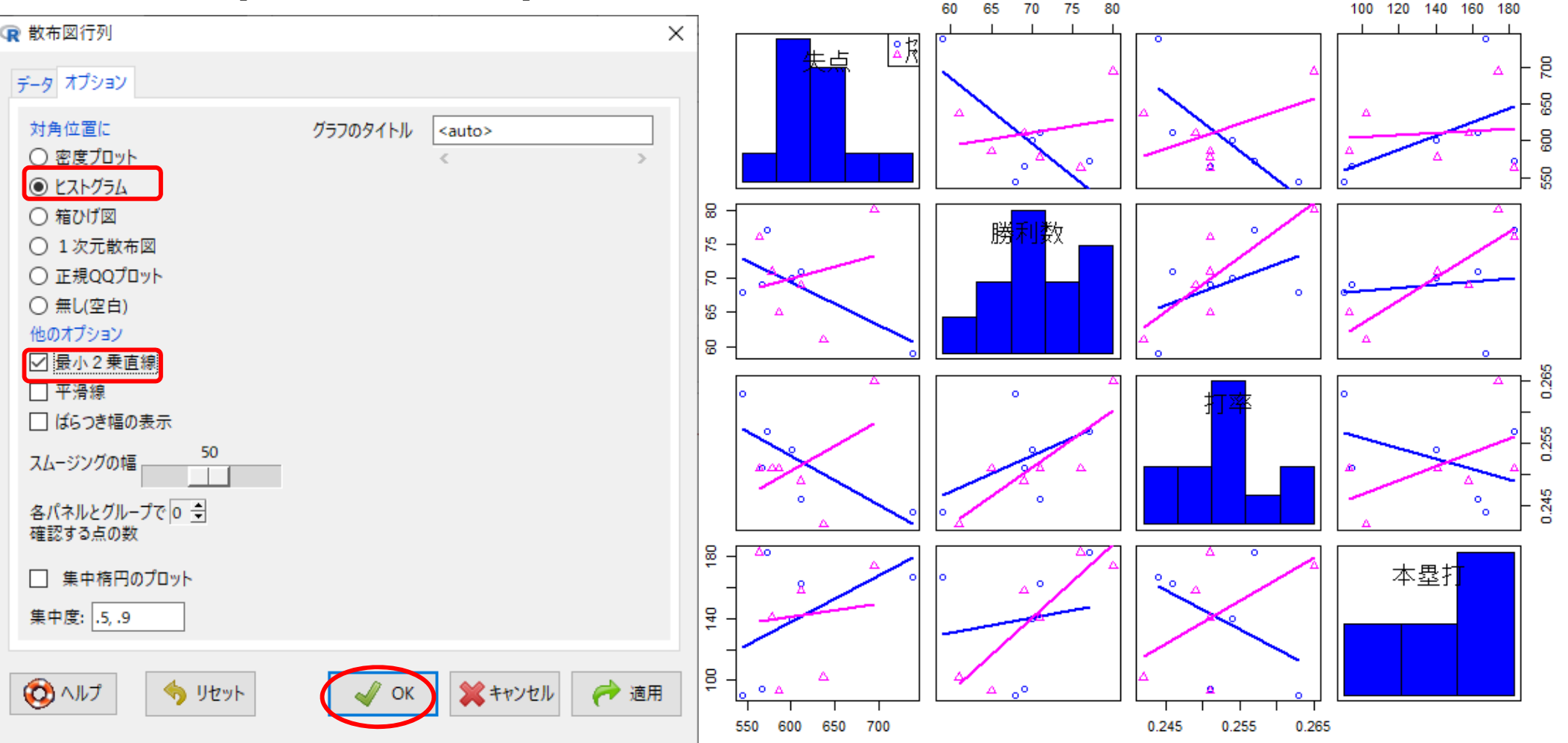

# R commanderで散布図行列描画 ⑧ 散布図行列を描<3 【完成3】

- ▶ 再度「グラフ」ー「散布図行列」選択し, [オプション]タブで設定
  - ▶ [対角位置に]=箱ひげ図
  - ▶ [他のオプション]=最小2乗直線,集中楕円のプロット

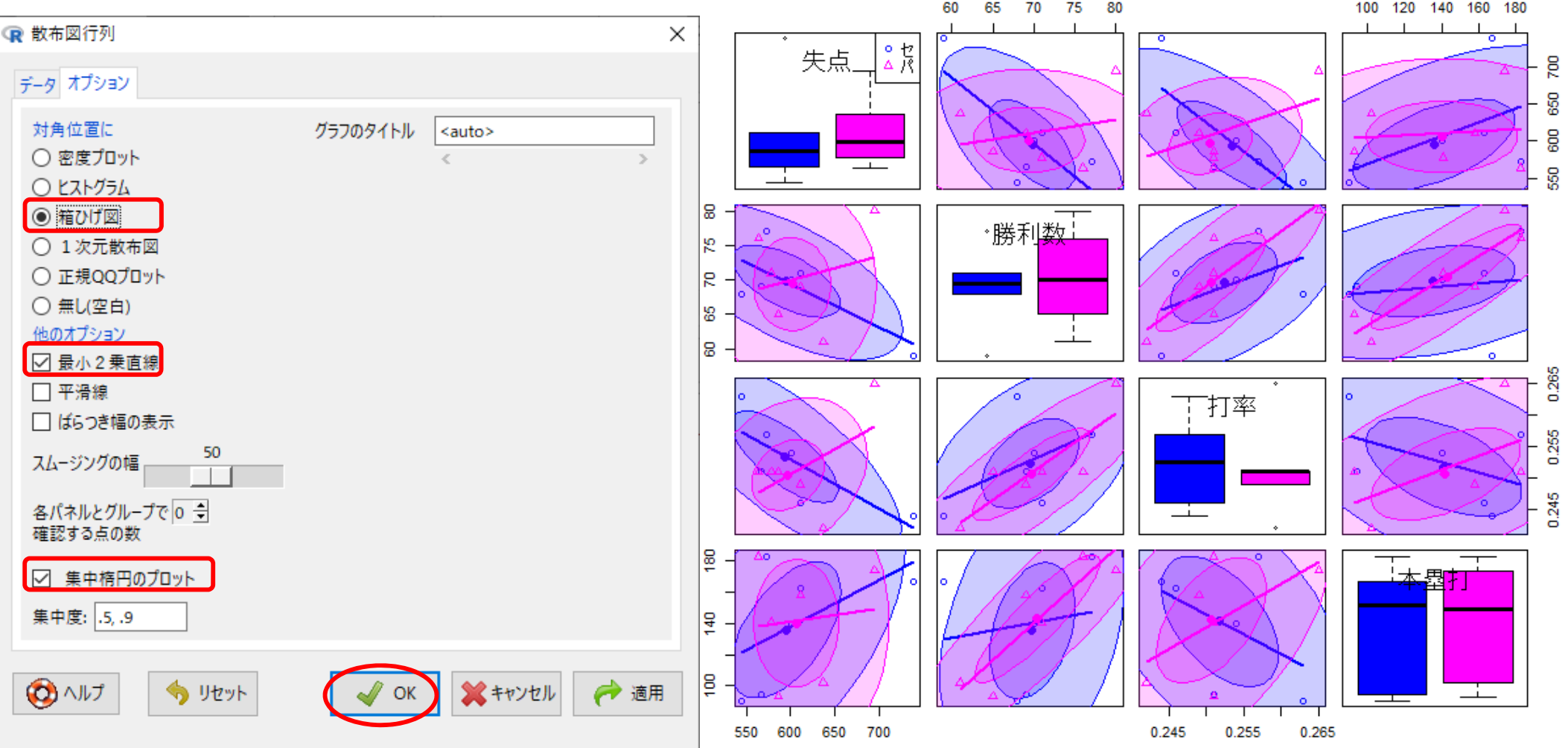

多次元尺度法 multi-dimensional scaling

- 類似度データから類似性が高いもの同士を近くに、低いもの同士を遠くに配置して描画する手法の1つ
- ・描画用データファイルの準備
  - 類似度を表した行列形式のデータを csv ファイルにし, 「マイドキュメント("K:/")」に保存

「yamaote.csv」…JR山手線30駅の駅間所要時間(分)データ

|       | 東京駅 | 神田駅 | 秋葉原駅 | 御徒町駅 | 上野駅 | 鶯谷駅 | 日暮里駅 | 西日暮里駅 | 田端駅 | 駒込駅 | 巣鴨駅 | 大塚駅 | 池袋駅 |  |
|-------|-----|-----|------|------|-----|-----|------|-------|-----|-----|-----|-----|-----|--|
| 東京駅   | 0   | 1   | 3    | 5    | 7   | 9   | 11   | 12    | 14  | 16  | 18  | 20  | 22  |  |
| 神田駅   | 1   | 0   | 2    | 4    | 6   | 8   | 10   | 11    | 13  | 15  | 17  | 19  | 21  |  |
| 秋葉原駅  | 3   | 2   | 0    | 2    | 4   | 6   | 8    | 9     | 11  | 13  | 15  | 17  | 19  |  |
| 御徒町駅  | 5   | 4   | 2    | 0    | 2   | 4   | 6    | 7     | 9   | 11  | 13  | 15  | 17  |  |
| 上野駅   | 7   | 6   | 4    | 2    | 0   | 2   | 4    | 5     | 7   | 9   | 11  | 13  | 15  |  |
| 鶯谷駅   | 9   | 8   | 6    | 4    | 2   | 0   | 2    | 3     | 5   | 7   | 9   | 11  | 13  |  |
| 日暮里駅  | 11  | 10  | 8    | 6    | 4   | 2   | 0    | 1     | 3   | 5   | 7   | 9   | 11  |  |
| 西日暮里駅 | 12  | 11  | 9    | 7    | 5   | 3   | 1    | 0     | 2   | 4   | 6   | 8   | 10  |  |
| 田端駅   | 14  | 13  | 11   | 9    | 7   | 5   | 3    | 2     | 0   | 2   | 4   | 6   | 8   |  |
| 駒込駅   | 16  | 15  | 13   | 11   | 9   | 7   | 5    | 4     | 2   | 0   | 2   | 4   | 6   |  |
| 巣鴨駅   | 18  | 17  | 15   | 13   | 11  | 9   | 7    | 6     | 4   | 2   | 0   | 2   | 4   |  |
| 大塚駅   | 20  | 19  | 17   | 15   | 13  | 11  | 9    | 8     | 6   | 4   | 2   | 0   | 2   |  |
| 池袋駅   | 22  | 21  | 19   | 17   | 15  | 13  | 11   | 10    | 8   | 6   | 4   | 2   | 0   |  |

Rでデータの視覚化

多次元尺度法 multi-dimensional scaling で描画

- 作業フォルダの設定(マイドキュメント("K:/")へ移動)

> setwd("K:/")

- 作業フォルダの確認/位置取得 get working directory

> getwd()

- 保存してある csvファイル (yamanote.csv)の読み込み

> y0 <- read.csv("K:/yamanote.csv", header=T, row.names=1)</pre>

- (古典的)多次元尺度法で計算

> y1 <- cmdscale(y0)</pre>

- 描画 > plot(y1, type="b")

> text(y1, names(y0), col="blue")

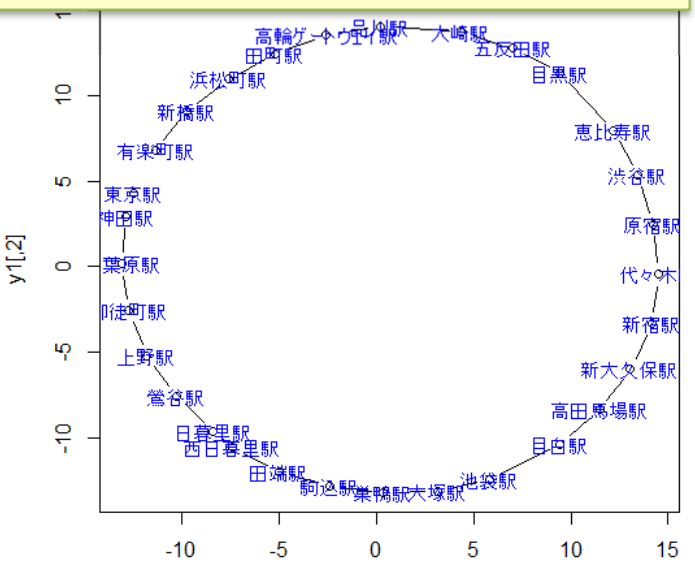

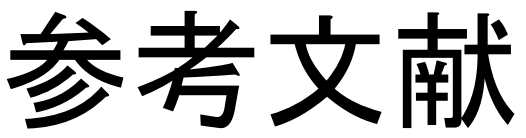

- ◆ 山本他 『Rで学ぶデータサイエンス12統計データの視覚化』 共立出版(2013)
- ◆ 奥村晴彦『Rで楽しむ統計』共立出版(2016)
- ◆ J. P. Lander 『みんなのR』マイナビ(2015)
- ◆ W. Chang **[Rグラフィックス クックブック]オライリー**(2013)
- ◆ 青木繁伸『Rによる統計解析』オーム社(2009)
- ◆ 荒木孝治 『RとRコマンダーではじめる多変量解析』日科技連(2007)
- ◆ 金明哲 『Rによるデータサイエンス』 森北出版(2007)
- 新納浩幸『Rで学ぶクラスタ解析』オーム社(2007)

# もっと知りたい人へ

- 関連する経営学科の授業
  - 「基礎統計」(1/2セメ)
  - 「基礎統計演習」(3/4セメ)
  - 「**データ処理応用**」(2/3セメ)
  - 「統計モデル分析」(5セメ)
  - 「ビッグデータ・AI演習」(6セメ)

Rでデータの視覚化

### • csv ファイルをデータとして利用

### - 「マイドキュメント(Y:)」に「R」フォルダをつくり中に保存

#### bb2018.csv

※)2018年プロ野球 セ・パ成績 (Yahoo Japan! Sports naviより)

|                                                                               | リーグ      | 試合数 | 勝利数 | 敗戦数 | 引分数   | 勝率    | 得点  | 失点  | 本塁打 | 盗塁    | 打率    | 防御率  |
|-------------------------------------------------------------------------------|----------|-----|-----|-----|-------|-------|-----|-----|-----|-------|-------|------|
| 広島                                                                            | セ        | 143 | 82  | 59  | 2     | 0.582 | 721 | 651 | 175 | 95    | 0.262 | 4.12 |
| リーグ     試合数     勝*       広島     セ     1       ヤクルト     セ     1       巨人     1 |          | 75  | 66  | 2   | 0.532 | 658   | 665 | 135 | 68  | 0.266 | 4.13  |      |
| 巨人                                                                            | セ        | 143 | 67  | 71  | 5     | 0.486 | 625 | 575 | 152 | 61    | 0.257 | 3.79 |
| DeNA                                                                          | セ        | 143 | 67  | 74  | 2     | 0.475 | 572 | 642 | 181 | 71    | 0.25  | 4.18 |
| 中日                                                                            | セ        | 143 | 63  | 78  | 2     | 0.447 | 598 | 654 | 97  | 61    | 0.265 | 4.36 |
| 阪神                                                                            | セ        | 143 | 62  | 79  | 2     | 0.44  | 577 | 628 | 85  | 77    | 0.253 | 4.03 |
| 西武                                                                            | パ        | 143 | 88  | 53  | 2     | 0.624 | 792 | 653 | 196 | 132   | 0.273 | 4.24 |
| ソフトバンク                                                                        | パ        | 143 | 82  | 60  | 1     | 0.577 | 685 | 579 | 202 | 80    | 0.266 | 3.9  |
| 日本ハム                                                                          | パ        | 143 | 74  | 66  | 3     | 0.529 | 589 | 586 | 140 | 98    | 0.251 | 3.77 |
| オリックス                                                                         | パ        | 143 | 65  | 73  | 5     | 0.471 | 538 | 565 | 108 | 97    | 0.244 | 3.69 |
| ロッテ                                                                           | パ        | 143 | 59  | 81  | 3     | 0.421 | 534 | 628 | 78  | 124   | 0.247 | 4.04 |
| <br>楽天                                                                        | <u>ر</u> | 143 | 58  | 82  | 3     | 0.414 | 520 | 583 | 132 | 69    | 0.241 | 3.78 |

### ファイルの読込み

※1行目にheaderあり

※各行の名称は列1に

> dfbb <- read.csv("Y:/R/bb2018.csv", header=T, row.names=1)</pre>

※ファイルのフルパス 例)YドライブのRフォルダ内にあるbb2018.csvという名前のファイル

Rでデータの視覚化

- 読込データの確認
  - dfbbに代入したdata frame の中身を全て表示

> dfbb

- dfbbに代入したdata frame の中身を一部(先頭)表示

> head(dfbb)

- dfbbに代入したdata frame の中身を一部(後尾)表示 > tail(dfbb)
- dfbbの項目名表示(header=Tで読んだデータ)

> names(dfbb)

- dfbbのレコード名表示(row.names=1で指定した)

> row.names(dfbb)

- ・ 箱ひげ図を描画

   ※dfbb\$本塁打… data.frameである dfbbの項目"本塁打"を箱ひげ図のデータとして使用

   boxplot(dfbb\$本塁打)

   …①
- オプションを指定し箱ひげ図を描画

> boxplot(dfbb\$本塁打, col="tomato", xlab="本塁打", ylab="本数", main="12チーム本塁打数の箱ひげ図") .... ②

<オプション> col … 色の指定(colour) xlab … x軸のラベル(label) ylab … y軸のラベル(label) main … タイトル

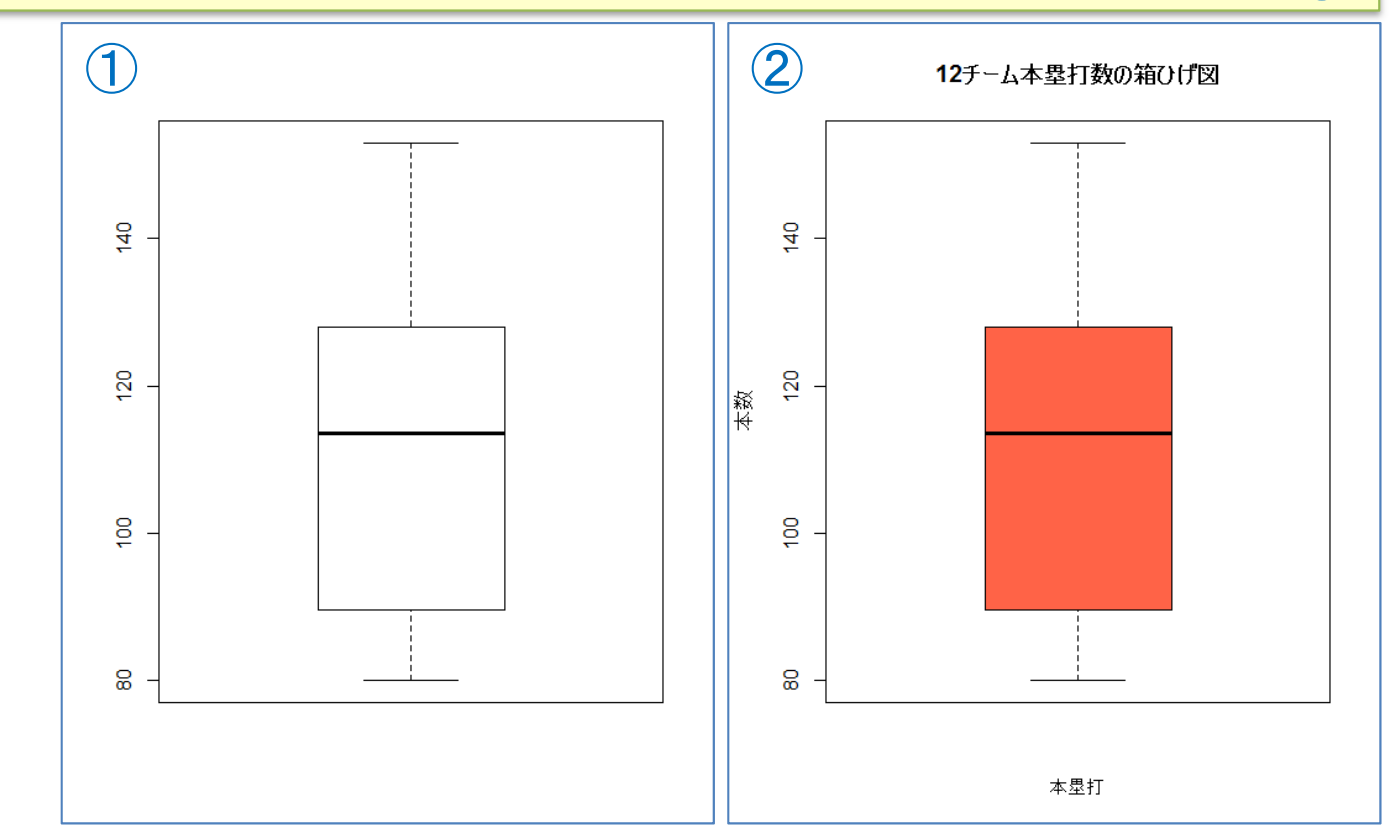

Rでデータの視覚化

### グループ毎に箱ひげ図を描画

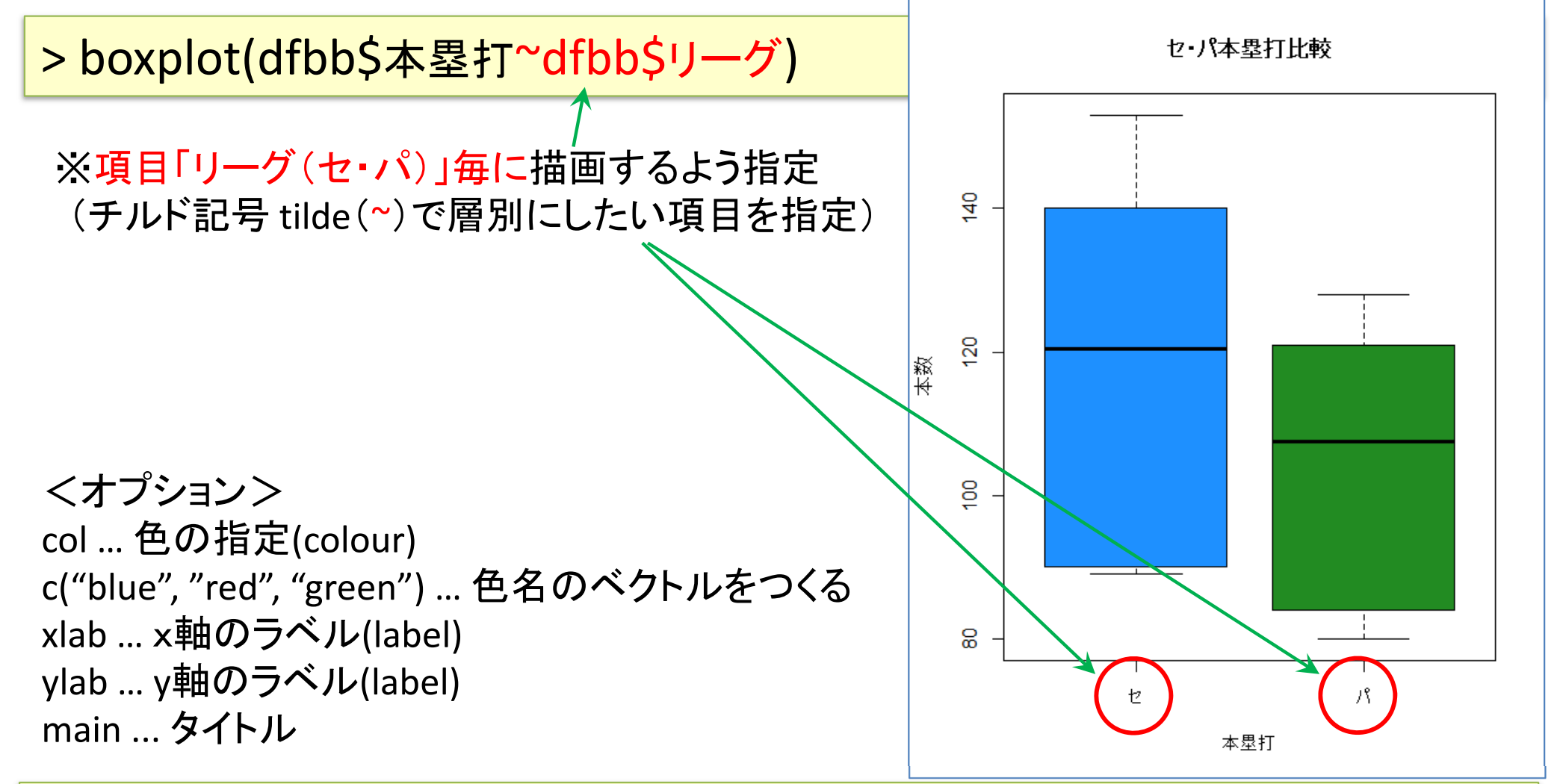

> boxplot(dfbb\$本塁打~dfbb\$リーグ, xlab="本塁打", ylab="本数", col=c("dodgerblue","forestgreen"), main="セ・パ本塁打比較")

Rでデータの視覚化

※scale数を大きくするとより詳細な幹葉図に

(default=1)

・ 幹葉図(stem-and-leaf plot)を描画

> stem(dfbb\$本塁打)

The decimal point is 1 digit(s) to the right of the |

8 | 0490

- 10 | 134
- 12 | 188
- 14 | 03

### ・ 幹葉図を描画(オプション scale=2)

#### > stem(dfbb\$本塁打, 2)

The decimal point is 1 digit(s) to the right of the |

- 8 | 049
- 9 | 0
- 10 | 1
- 11 | 34
- 12 | 188
- 13 |
- 14 | 0
- 15 | 3

Rでデータの視覚化

### • csv ファイルをデータとして利用

- 「マイドキュメント(Y:)」に「R」フォルダをつくり中に保存

#### bi2016.csv

| 氏名 |    | チーム | リーグ | 打率     | 試合数   | 打席数 | 打数  | 安打  | 二塁打 | 三塁打 | 本塁打   | 塁打数 | 打点  | 得点  | 三振   | 四球 | 死球  | 犠打 | 犠飛  | 盗塁 | 出塁率   | 長打率   | 得点圈   | 併殺  | 失策   |
|----|----|-----|-----|--------|-------|-----|-----|-----|-----|-----|-------|-----|-----|-----|------|----|-----|----|-----|----|-------|-------|-------|-----|------|
| 坂本 | 勇人 | Ē   | セ   | 0.344  | 137   | 576 | 488 | 168 | 28  | 3   | 3 23  | 271 | 75  | 96  | 67   | 81 | . 0 | 1  | . 6 | 13 | 0.433 | 0.555 | 0.339 | 6   | 16 ز |
| 鈴木 | 誠也 | 広   | セ   | 0.335  | 5 129 | 528 | 466 | 156 | 26  | 8   | 3 29  | 285 | 95  | 76  | 5 79 | 53 | 3   | 3  | 3 3 | 16 | 0.404 | 0.612 | 0.346 | 10  | ) 2  |
| 筒香 | 嘉智 | D   | セ   | 0.322  | 2 133 | 561 | 469 | 151 | 28  | 4   | 44    | 319 | 110 | 89  | 105  | 87 | 3   | C  | ) 2 | 0  | 0.43  | 0.68  | 0.393 | 6   | 2 ز  |
| 菊池 | 涼介 | 広   | セ   | 0.315  | 5 141 | 640 | 574 | 181 | 22  | 3   | 3 13  | 248 | 56  | 92  | 106  | 40 | 0   | 23 | 3 3 | 13 | 0.358 | 0.432 | 0.343 | 3   | 3 4  |
| 福留 | 孝介 | 神   | セ   | 0.311  | . 131 | 523 | 453 | 141 | 25  |     | 3 11  | 205 | 59  | 52  | 2 78 | 61 | . 3 | C  | 6   | 0  | 0.392 | 0.453 | 0.31  | . 6 | i 1  |
| 山田 | 哲人 | ヤ   | セ   | 0.304  | 133   | 590 | 481 | 146 | 26  | 3   | 38 38 | 292 | 102 | 102 | 101  | 97 | 8   | C  | ) 4 | 30 | 0.425 | 0.607 | 0.299 | 16  | ວ່ 5 |
| 村田 | 修一 | Ē   | セ   | 0.3024 | 4 143 | 576 | 529 | 160 | 32  | (   | ) 25  | 267 | 81  | 58  | 8 83 | 38 | 5   | 2  | 2 2 | 1  | 0.354 | 0.505 | 0.305 | 21  | 15   |
| 川端 | 慎吾 | ヤ   | セ   | 0.3023 | 3 103 | 458 | 420 | 127 | 22  | 1   | . 1   | 154 | 32  | 48  | 31   | 34 | . 1 | 1  | . 2 | 3  | 0.354 | 0.367 | 0.301 | 13  | 3 5  |
| 新井 | 貴浩 | 広   | セ   | 0.3    | 3 132 | 513 | 454 | 136 | 23  | 2   | 2 19  | 220 | 101 | 66  | 101  | 54 | 1   | C  | 4   | 0  | 0.372 | 0.485 | 0.323 | 12  | 2 5  |

※)2016年プロ野球個人成績(Yahoo Japan! Sports naviより)

### • ファイル読込み

> dfbi <- read.csv("Y:/R/bi2016.csv", header=T, row.names=1)</pre>

### 【演習】

箱ひげ図で表示したい項目を1つ選び(例:打率,安打,本塁打,打点,得点,etc.),12 チーム毎の箱ひげ図を描画せよ.

さらに、可能なら、色、x軸ラベル、y軸ラベル、タイトルを適切に設定してみよう

# その他のグラフ作成例

### 棒グラフ

散布図

※これらのグラフを作成したい時は、Excelを使った方が良い

Rでデータの視覚化

#### 棒グラフを作成 ※ 色指定用のベクトル生成. "royalblue"を6回 repeat し, "violetred"を6回 repeat したベクトルをつくり cc に代入

> cc <- c(rep("royalblue",6), rep("violetred",6)) > barplot(dfbb\$勝数, names.arg=row.names(dfbb), col=cc, xlab=" チーム名", ylab="勝数")

dfbb\$勝数 ... data.frameである dfbb の項目"勝数"を棒グラフのデータとして使用 names.arg ... それぞれの棒に対応する名称

col ... 棒の色指定 xlab ... x軸のラベル ylab ... y軸のラベル

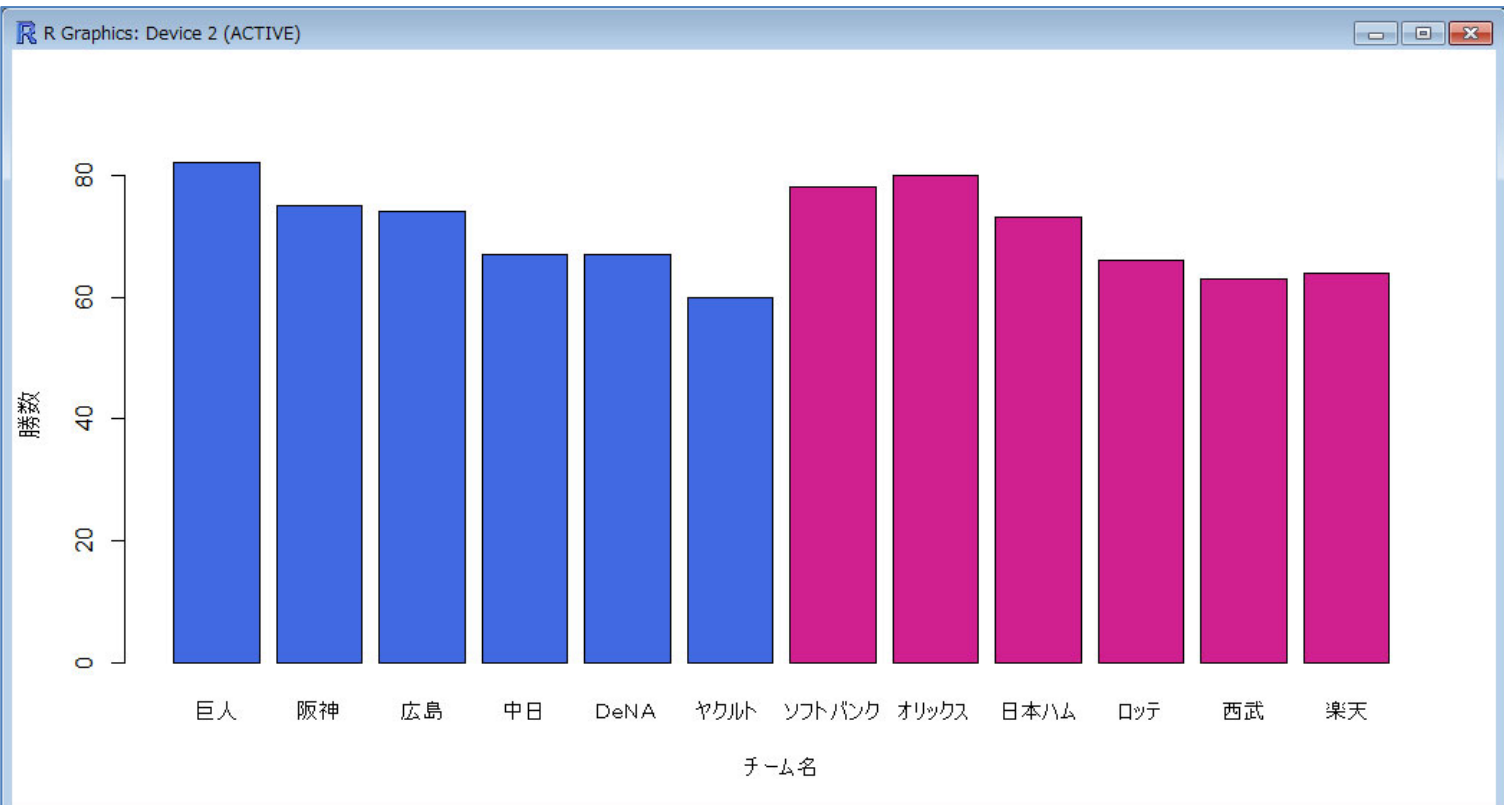

Tips !
 > colors()
 ※Rで使える657色

の名称リスト表示

Rでデータの視覚化

散布図を作成(1)

> plot(dfbb\$勝率, dfbb\$防御率, xlab="勝率", ylab="防御率", col="purple")

x軸を dfbb\$勝率 y軸を dfbb\$防御率 のデータを用い散布図を作成

xlab ... x軸ラベルの指定 ylab ... y軸ラベルの指定 col ... プロットする点の色指定

> dfbb\$勝率 は dfbb[,6] でもよい dfbb\$防御率 は dfbb[,12] でもよい

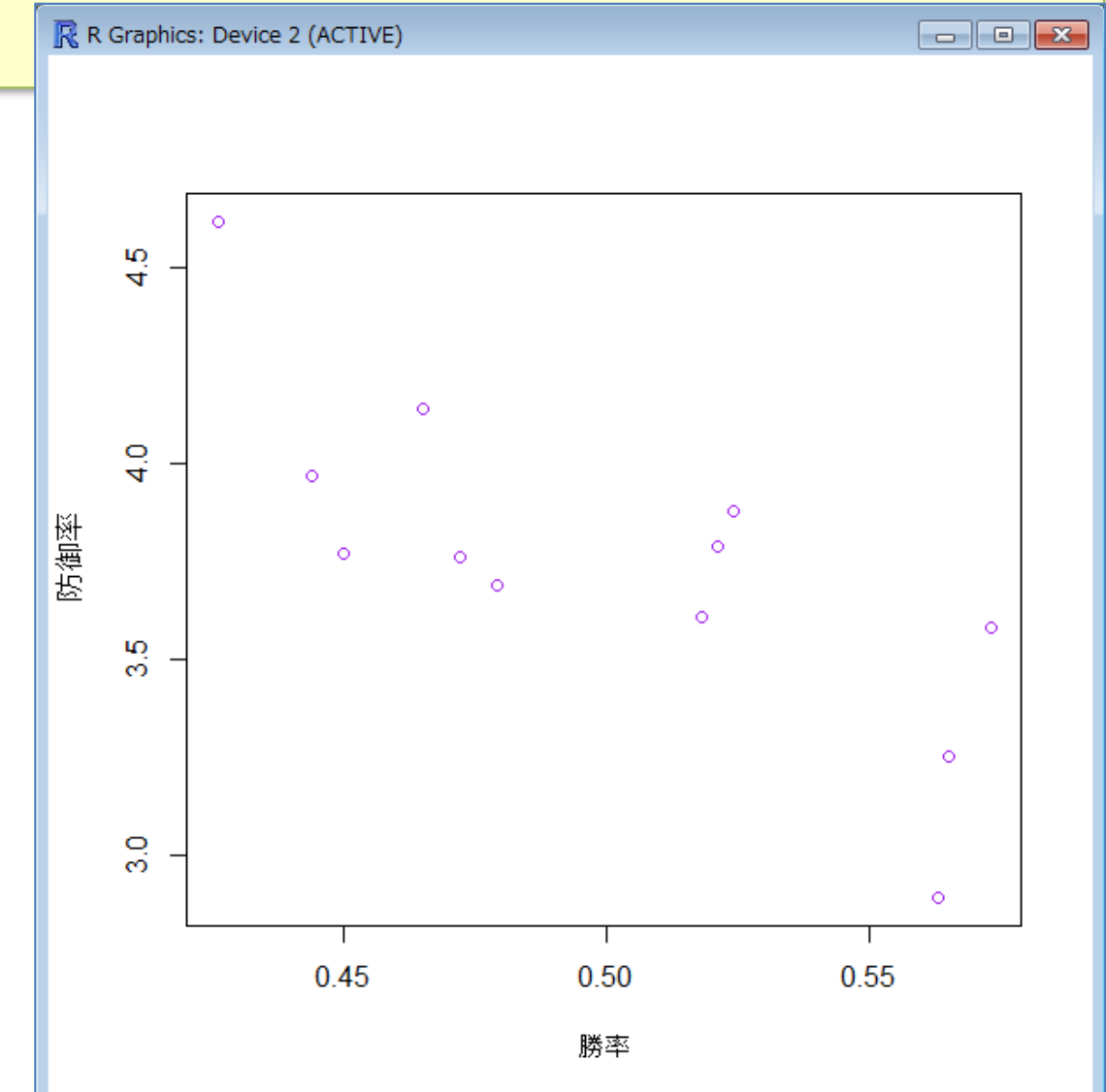

Rでデータの視覚化

散布図を作成(2)

> plot(dfbb[,6], dfbb[,12], xlab="勝率", ylab="防御率", type="b")

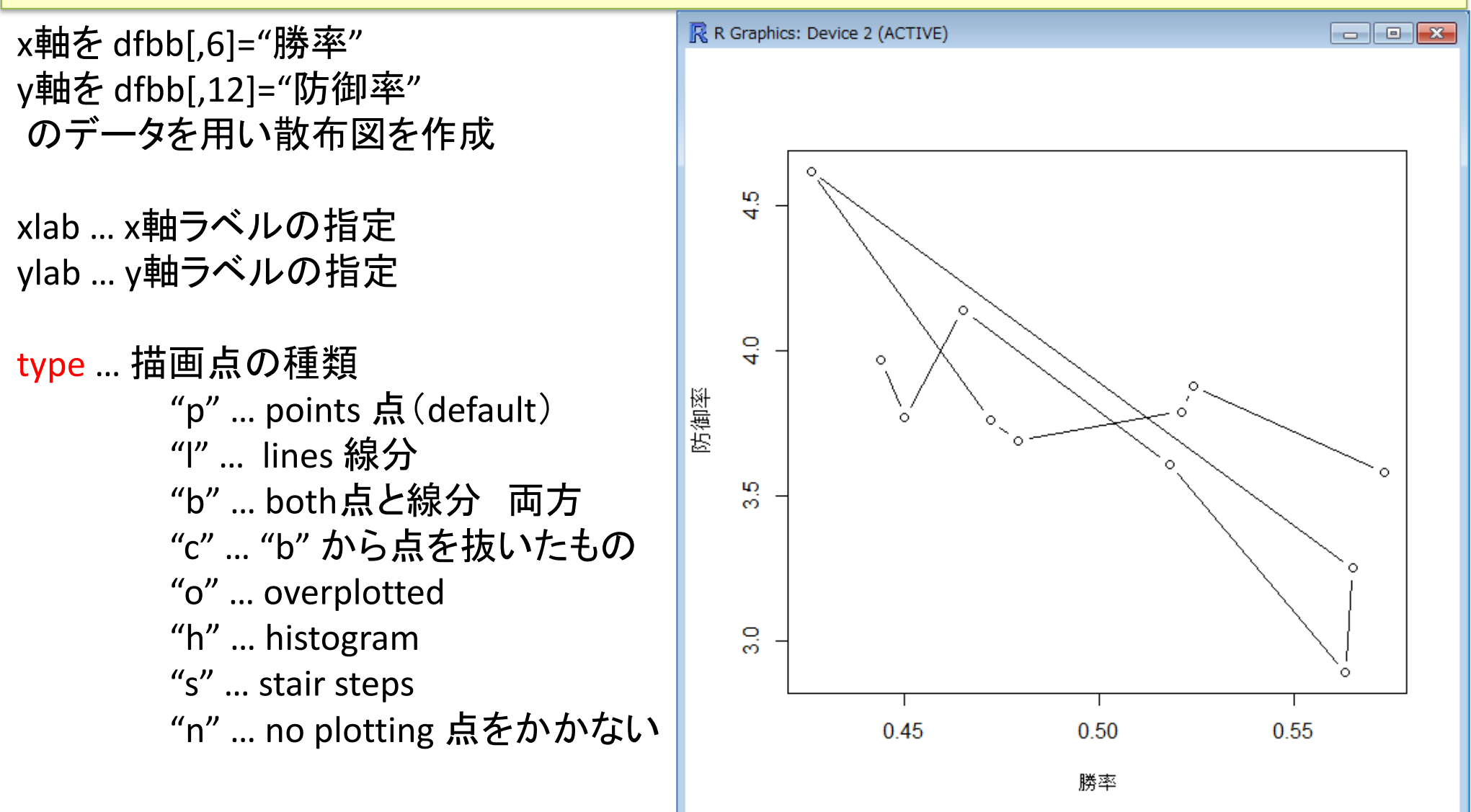

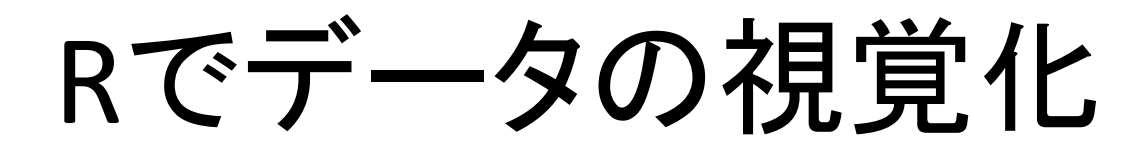

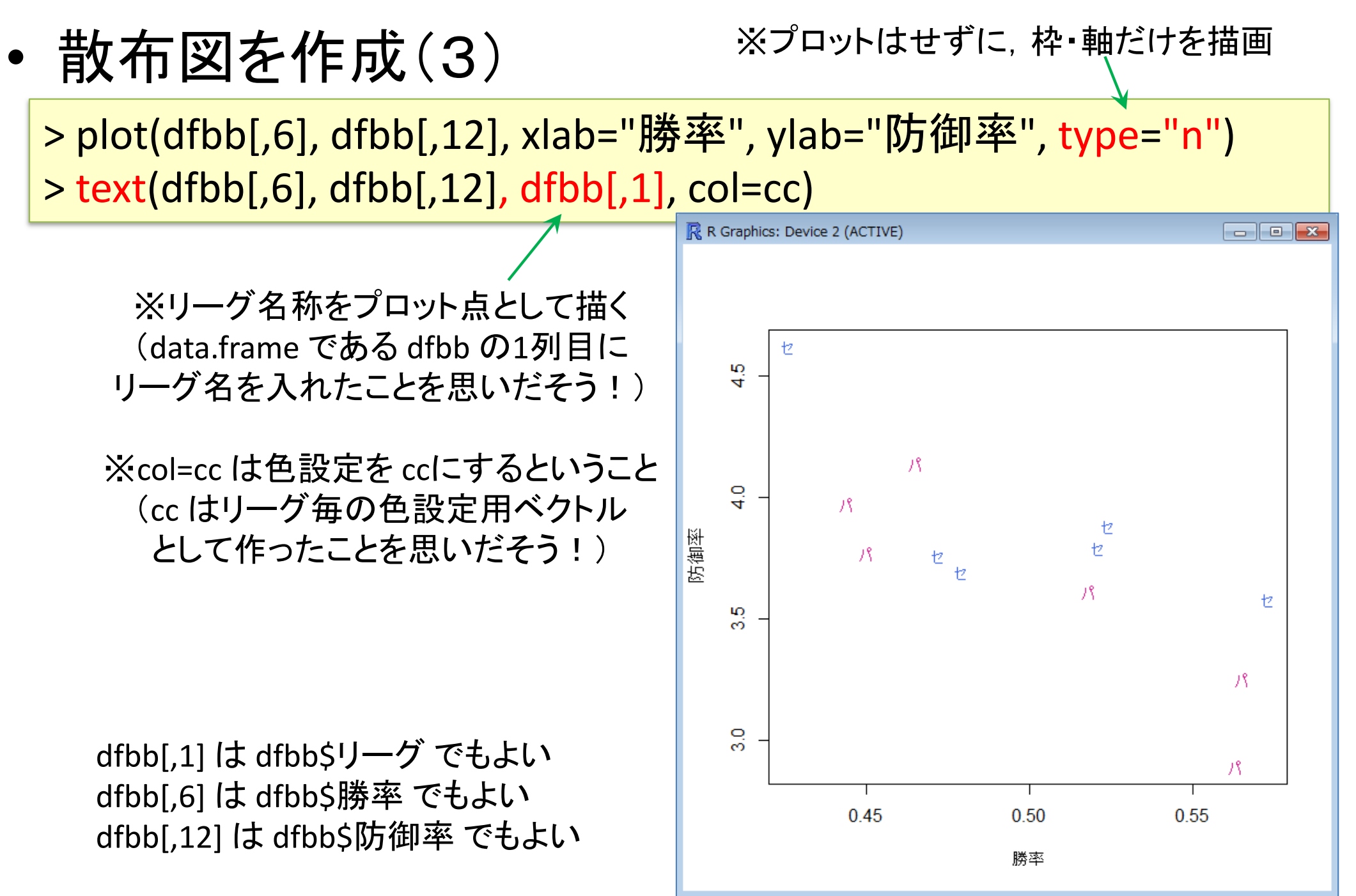

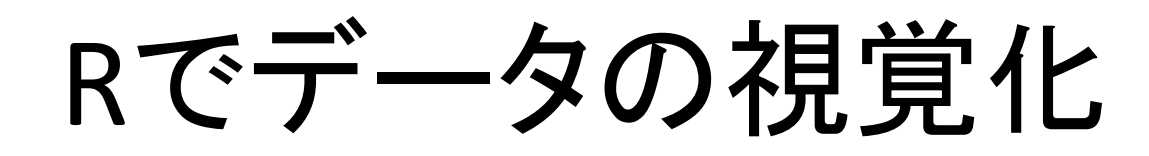

• 散布図を作成(4)

※プロットはせずに、枠・軸だけを描画

- O X

> plot(dfbb[,6], dfbb[,12], xlab="勝率", ylab="防御率", type="n") > text(dfbb[,6], dfbb[,12], row.names(dfbb))

R R Graphics: Device 2 (ACTIVE)

※チーム名称をプロット点としてかく (read.csvでcsvファイルを読み込んだ時 に, row.namesとして1列目のチーム名称 を指定したことを思いだそう!)

dfbb[,6] は dfbb\$勝率 でもよい dfbb[,12] は dfbb\$防御率 でもよい

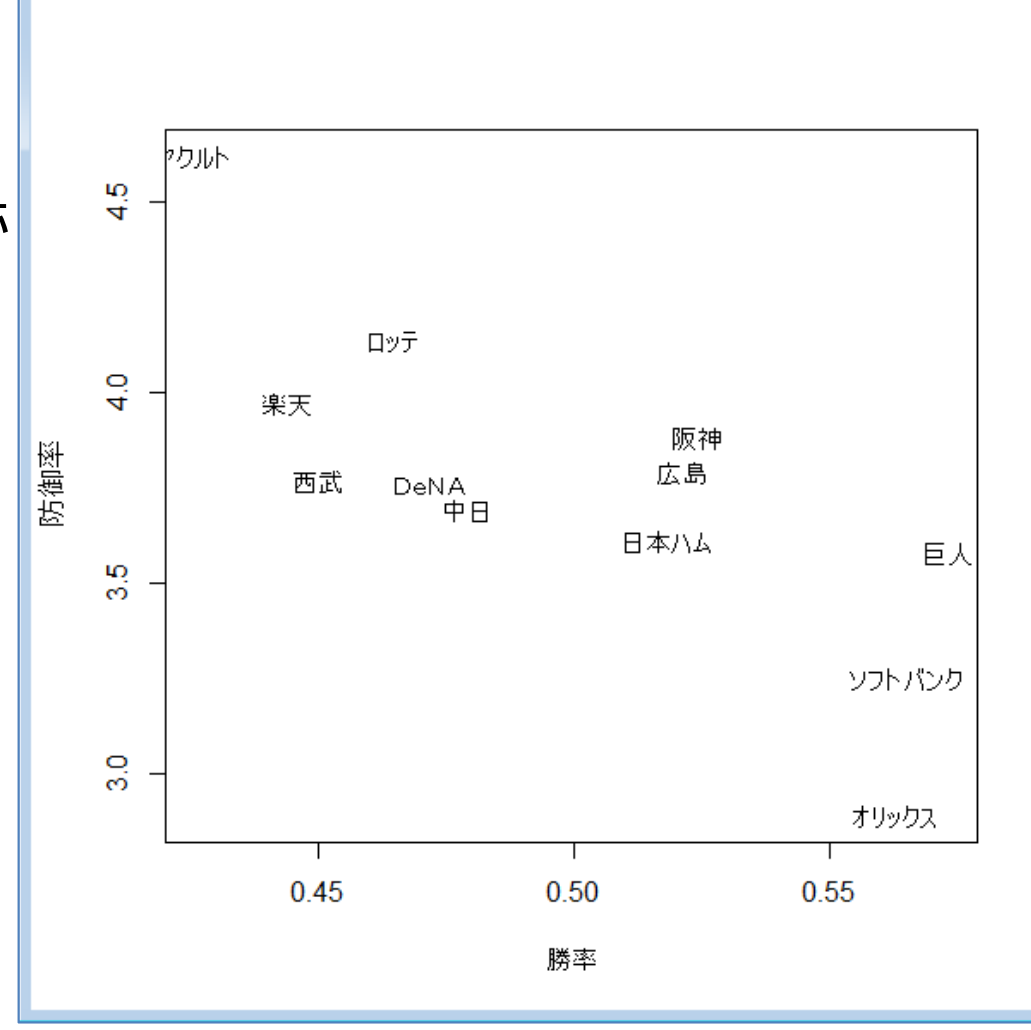

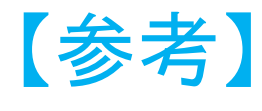

箱ひげ図と散布図を作成(1)-scatterplot()-

> install.packages("car") < ※scatterplot()の使用準備 package "car"のインストール > library(car) < package "car"の読込み</p>

> scatterplot(dfbb[,4], dfbb[,8], xlab="負数", ylab="失点")

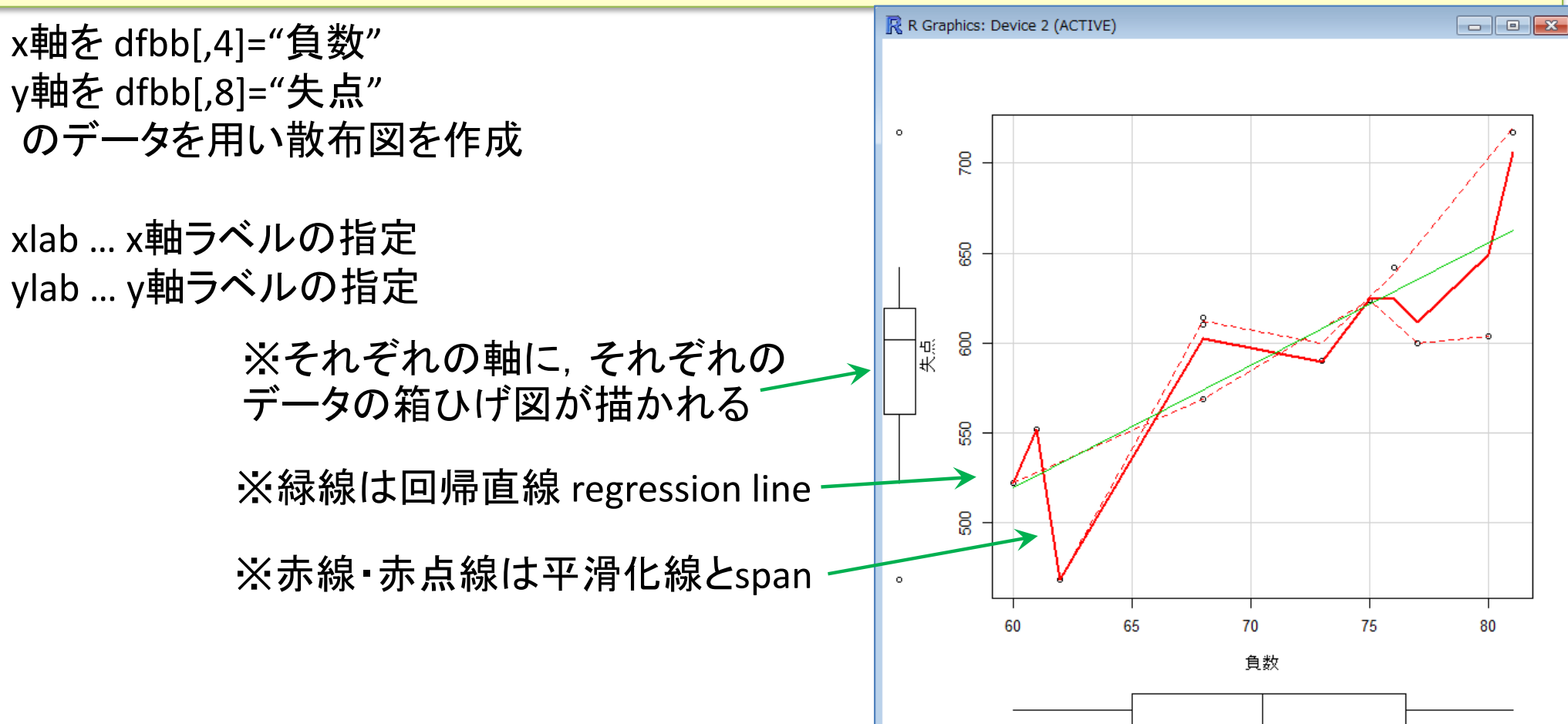

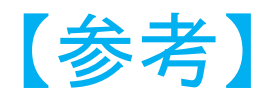

- 箱ひげ図と散布図を作成(2)-scatterplot()-
  - > install.packages("sp")
  - > install.packages("maptools")
  - > library(sp)
  - > library(maptools)

※pointLabel()の使用準備 - packages "sp","maptools"のインストール

\_ packages "sp", "maptools"の読込み (注 : 必ず sp → maptools の順!)

> scatterplot(dfbb[,4], dfbb[,8], xlab="負数", ylab="失点", reg.line=F, smooth=F)

> pointLabel(x=dfbb[,4], y=dfbb[,8], labels=row.names(dfbb))

※平滑化線は描かない

※散布図の点のラベルを row.names(dfbb)として書く ※回帰直線 regression line は描かない(FはFalseの意)

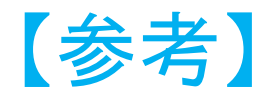

Rでデータの視覚化

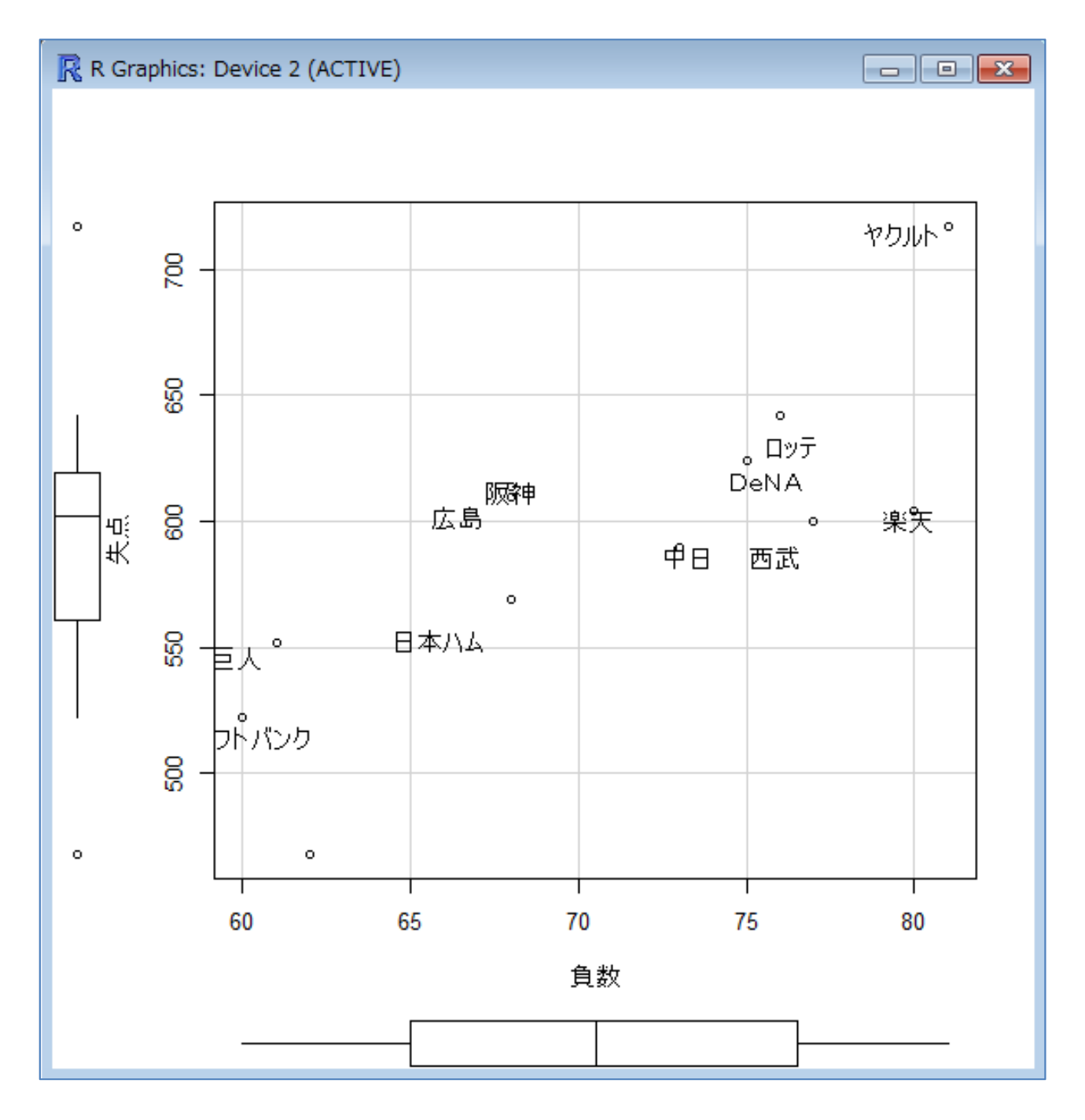